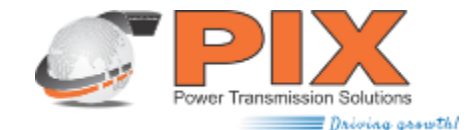

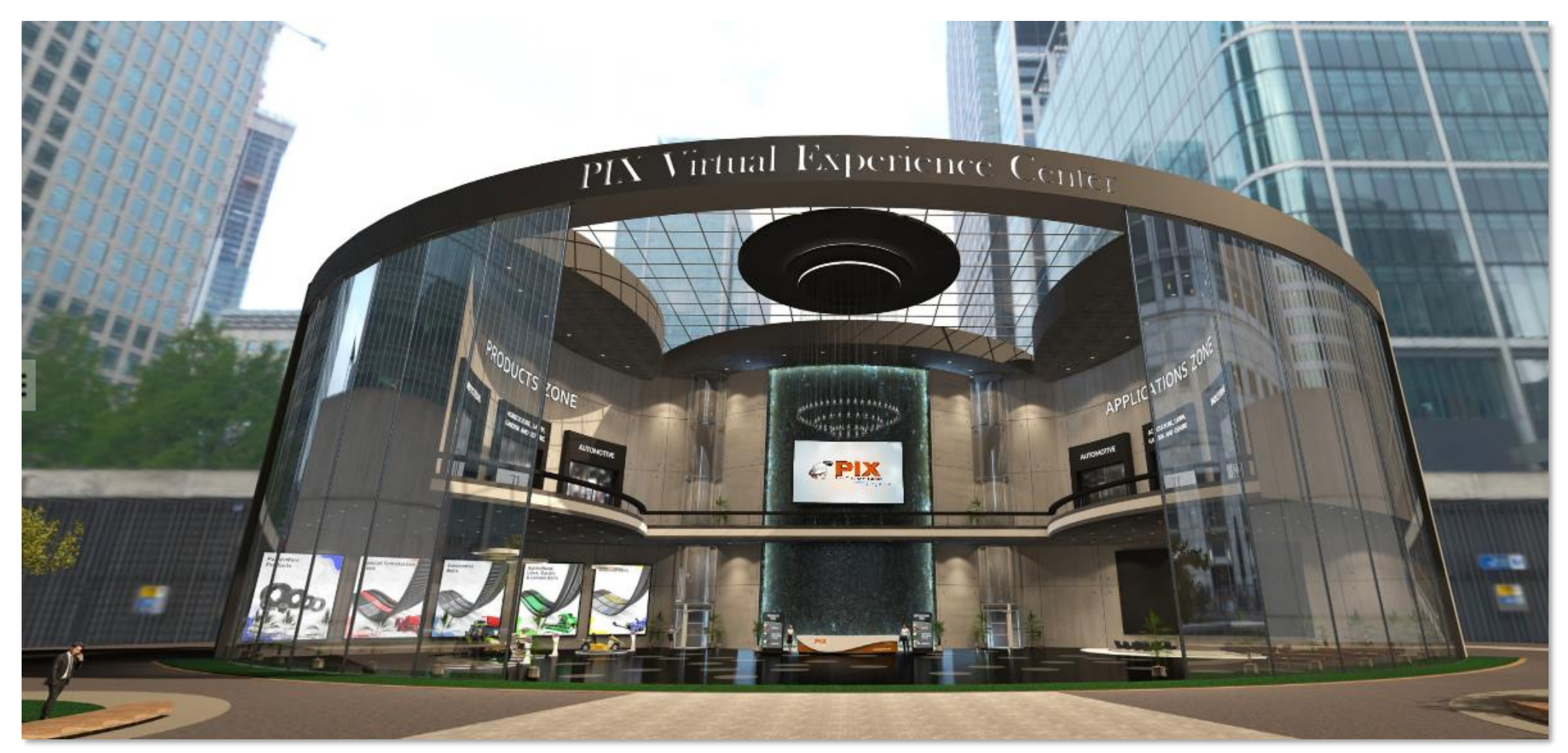

# PIX VIRTUAL EXPERIENCE CENTRE TUTORIAL

www.pixgermany.de

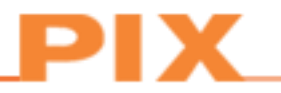

Es ist uns eine Freude, Ihnen unser brandneues PIX Virtual Experience Centre präsentieren zu können.

Das virtuelle Erlebnis bietet eine Vielzahl an Vorteilen und wird von uns ständig weiterentwickelt und parallel für unsere Marketingund Vertriebstätigkeiten genutzt.

Der interaktive Aspekt des PIX Virtual Experience Centres kann als Basis für verschiedene Aktivitäten dienen. Dazu gehören 3D animierte Ansichten unserer Produkte, online Meetings und Chats, sowie Erfahrungsberichte, Präsentationen- und Schulungsseminare, Podcasts, Produkteinführungen und -vorführungen, unabhängig von Standort und Zeitzone. In unserem Virtual Experience Centre finden Sie eine umfangreiche Auswahl aller wichtigen PIX-Produkte. Schauen Sie sich in aller Ruhe um und klicken Sie auf den für Sie interessanten Themenbereich.

#### Im Einzelnen

•Die grandiose, futuristische Architektur verstärkt das atemberaubende und interaktive 360°-Erlebnis

- •Umfangreiche Auswahl aller wichtigen PIX-Produkte
- Eindrucksvolle 3D-Präsentation der PIX-Riemen
- Digitale Bibliothek mit Inhalten zu verschiedensten Bereichen
- •Interaktives 360°-Besichtigungserlebnis
- Einfacher Zugang per Laptop, Smartphone oder Tablet
- •Unterstützt in vielen Sprachen: Englisch, Deutsch, Spanisch, Russisch, Hindi, Französisch und Chinesisch
- •Virtueller Help Desk Vereinbaren Sie Meetings, Chats, Telefongespräche oder senden Sie E-Mails

#### Pop-up-Fenster für die Sprachauswahl

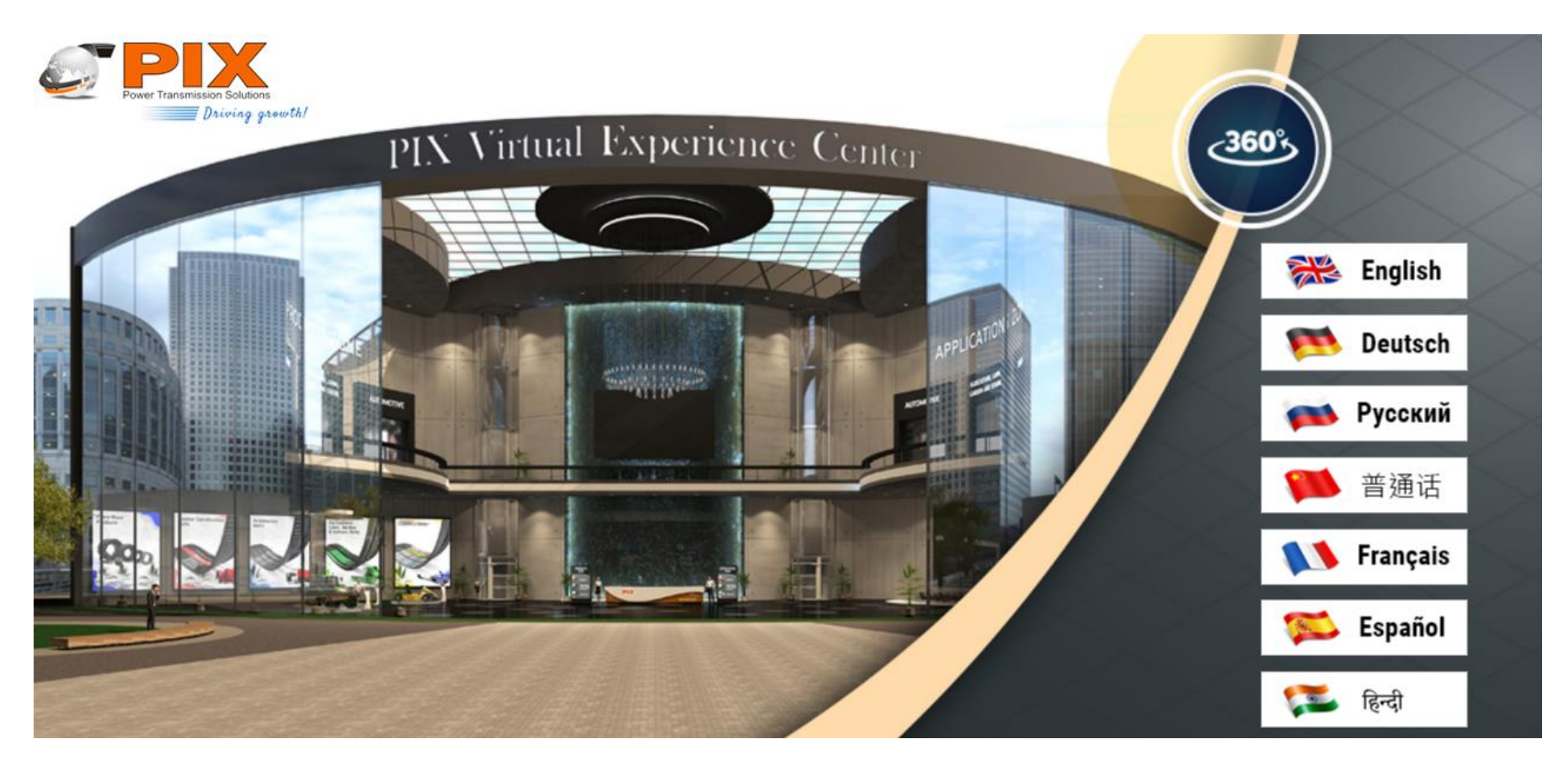

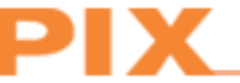

#### Menüleisten-Optionen

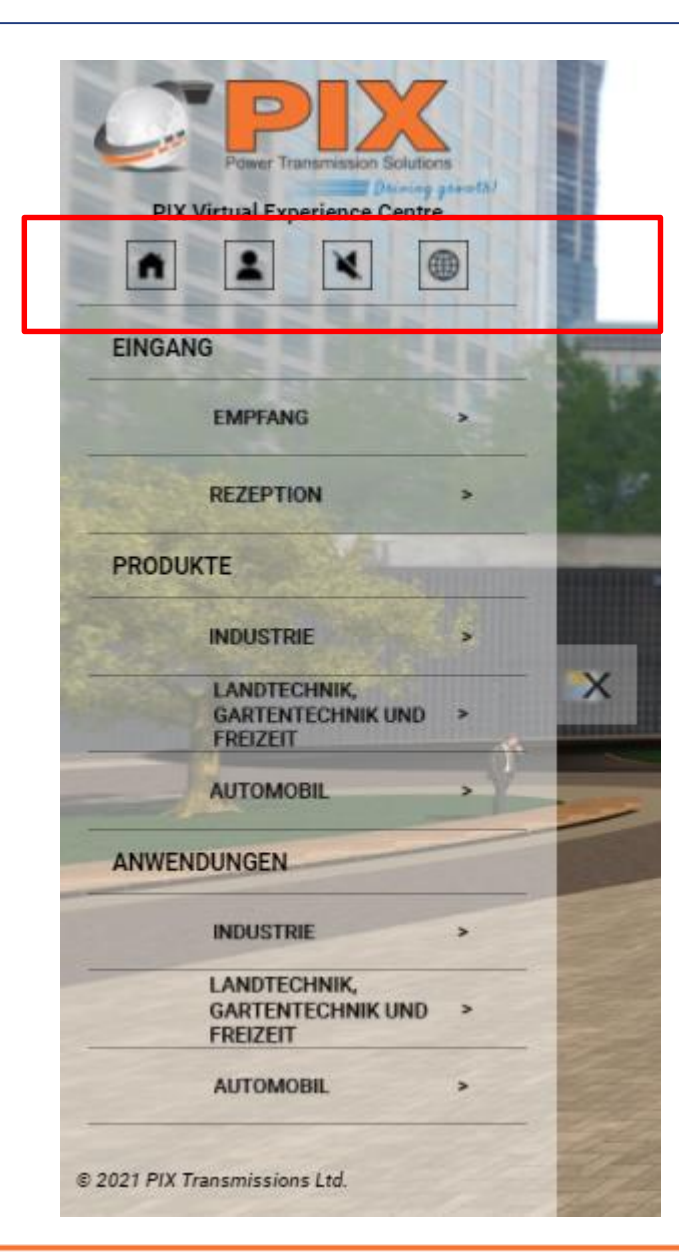

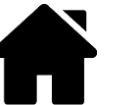

**Über uns –** Hier finden Sie PIX im Überblick: Vision und Mission, Zertifizierungen, Auszeichnungen, Geschichte, Nachhaltigkeit

**Home** – Jederzeit der direkte Weg zurück zur Homepage

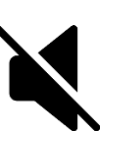

**Stumm –** Zum Aktivieren/Deaktivieren der Hintergrundmusik

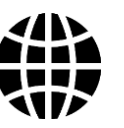

**Globale Standorte** – Informationen zu unseren Standorten in aller Welt (Adresse, Telefonnummer, E-Mail-Adressen, Website-Adresse)

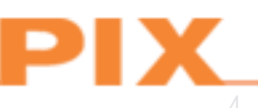

#### Menüleisten-Optionen

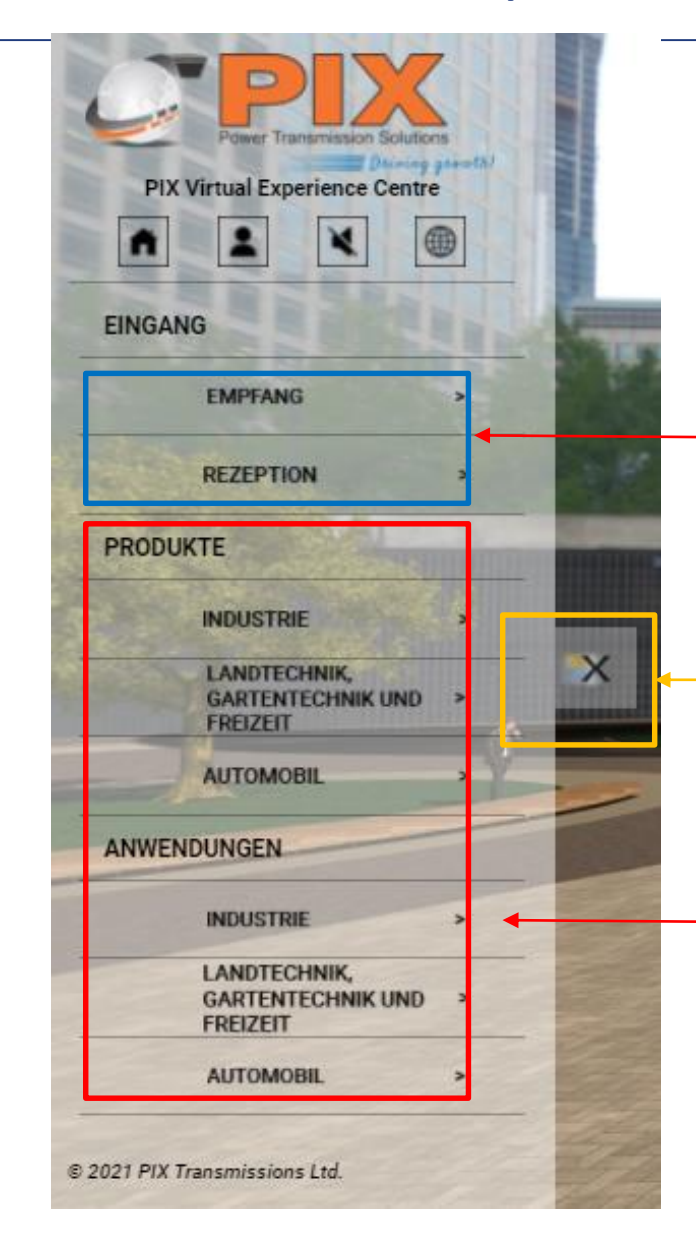

Diese Schaltflächen erleichtern Ihnen den Weg zurück zur Rezeption oder in die Lobby, wenn Sie sich in den Räumlichkeiten befinden.

Minimieren der Menüleiste

Beachten Sie in der Menüleiste den Produktbereich und den Anwendungsbereich. Beide Bereiche sind weiter untergliedert in Industrie, Landtechnik/Gartentechnik/Freizeit und Automobil. Durch einfaches Anklicken gelangen Sie in den gewählten Bereich.

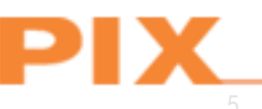

# Viewport hilft Ihnen beim Browsen

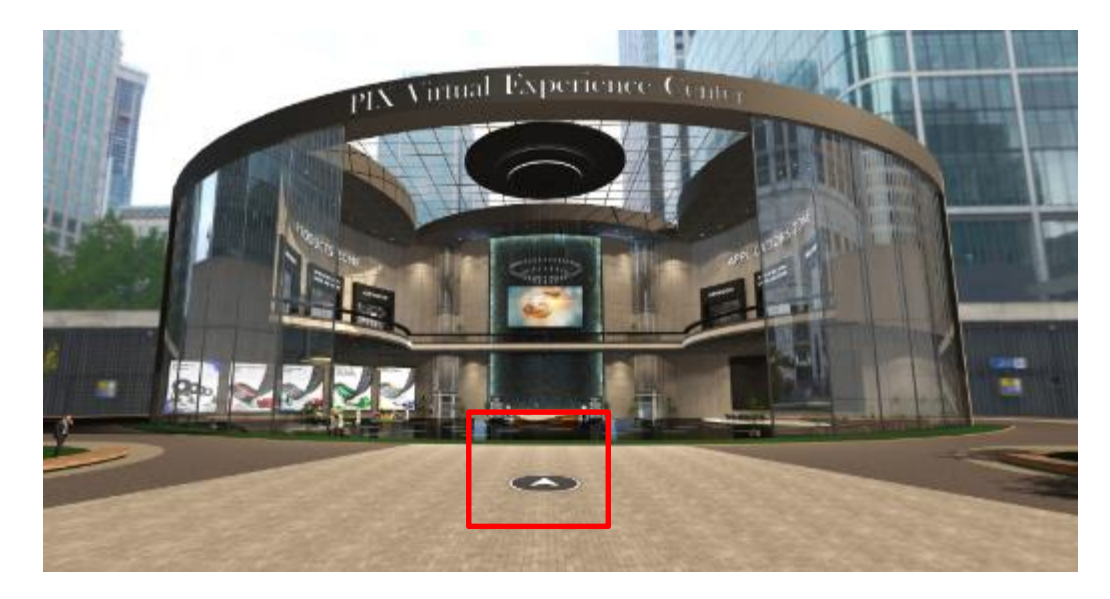

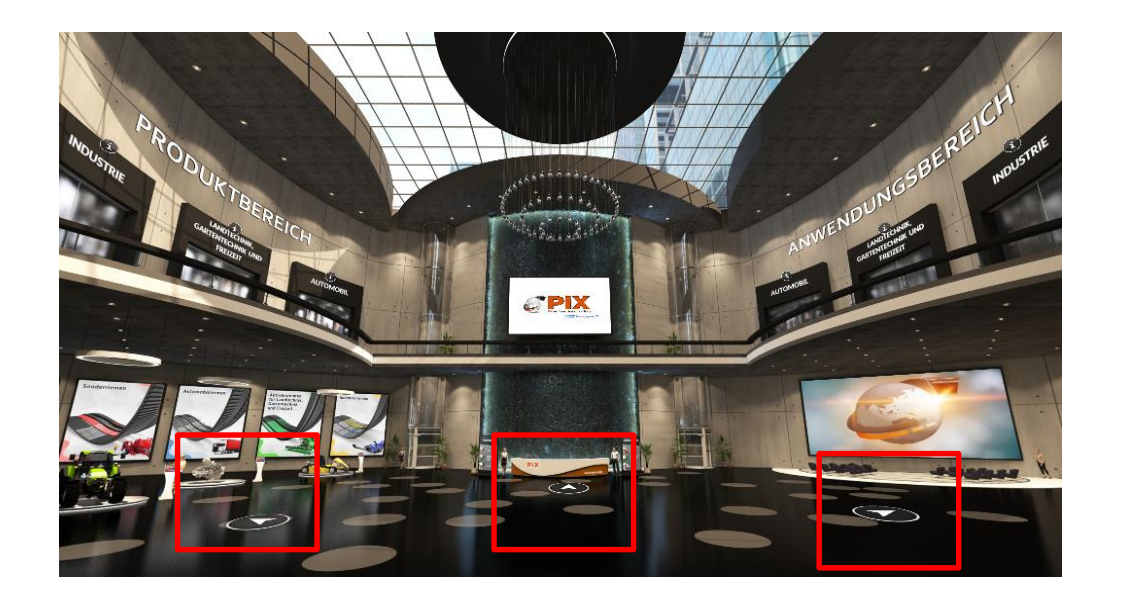

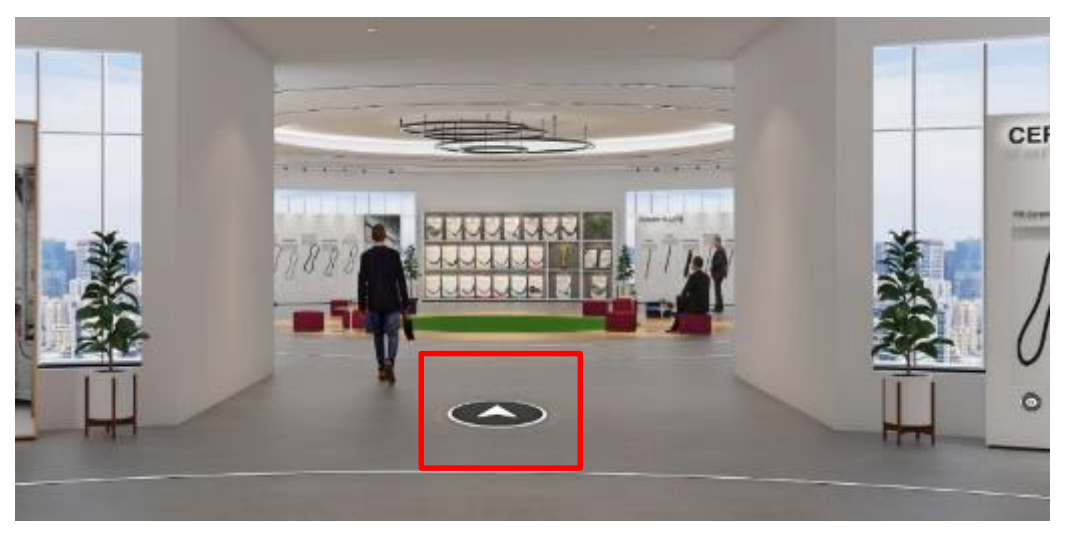

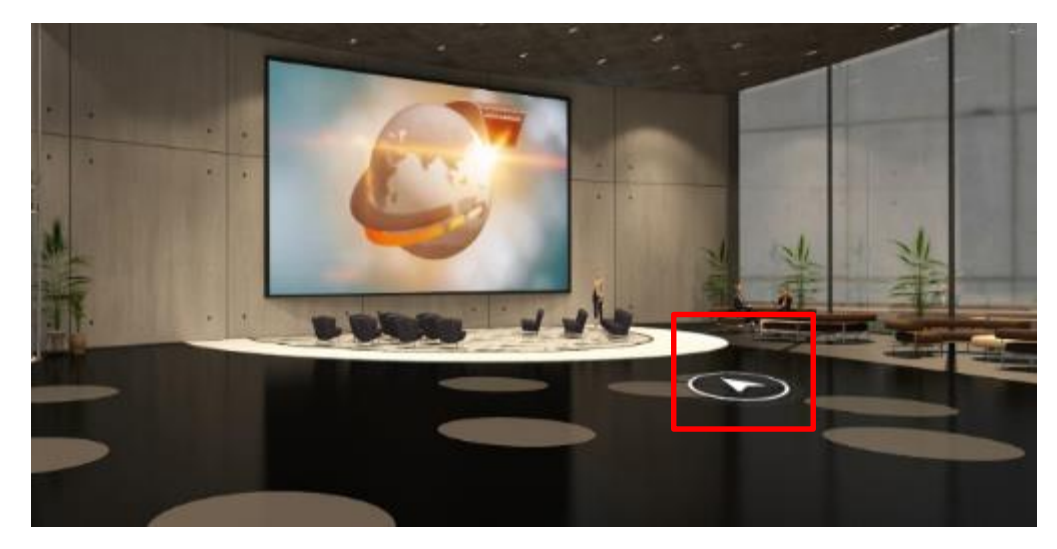

#### Besprechung vereinbaren

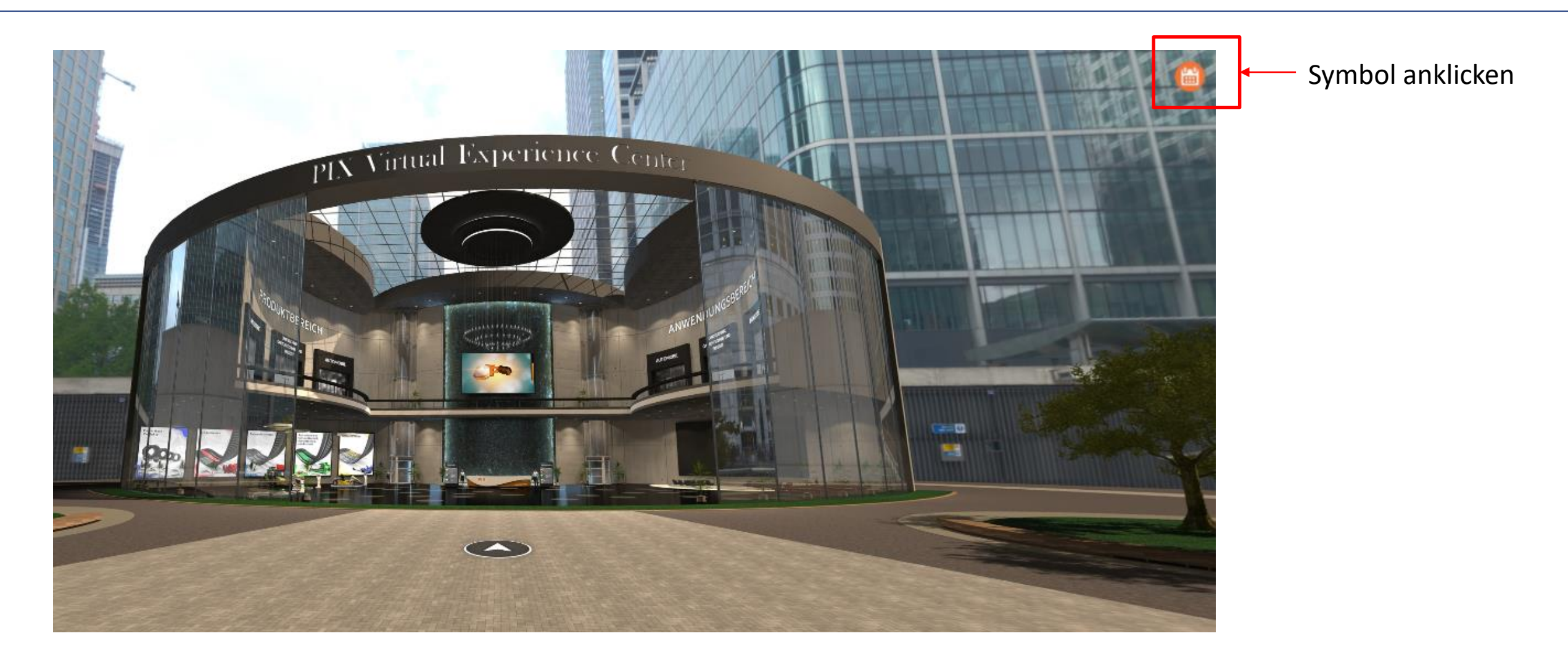

## Besprechung vereinbaren – einfacher Prozess in zwei Schritten

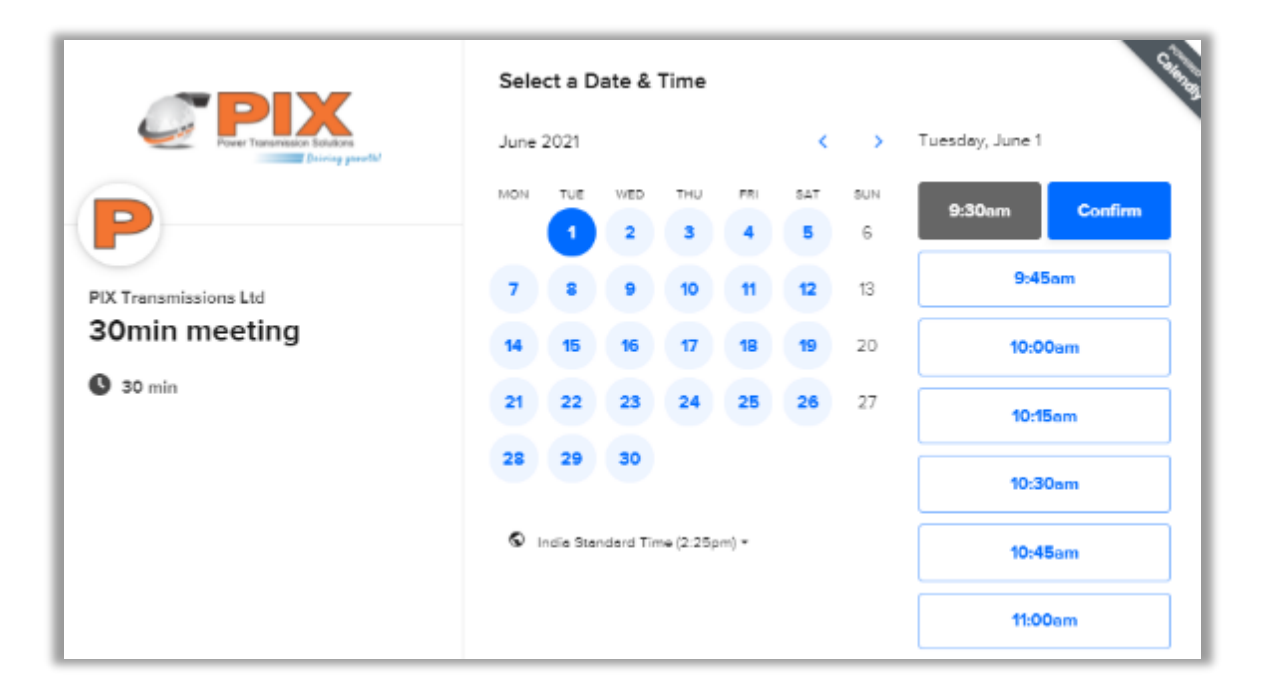

1. Wählen Sie aus, wann Sie Zeit haben

#### 2. Wählen Sie die Art der Besprechung aus

| ←                                              | Enter Details                                                 |
|------------------------------------------------|---------------------------------------------------------------|
|                                                | Name *                                                        |
| Power Transmission Solutions<br>Driving growth |                                                               |
| <b>P</b>                                       | Email *                                                       |
| PIX Transmissions Ltd                          |                                                               |
| 30min meeting                                  | Add Guests                                                    |
| 0                                              | Location *                                                    |
| 30 min                                         | 🔿 🖸 Zoom                                                      |
| 9:30am - 10:00am, Tuesday, June 1,<br>2021     | O 📞 Phone call                                                |
| 🛇 India Standard Time                          | O 🛛 Somewhere else                                            |
|                                                | Please share anything that will help prepare for our meeting. |
|                                                |                                                               |
|                                                |                                                               |
|                                                |                                                               |
|                                                | Schedule Event                                                |

#### **Chatfunktion** – Chatten Sie mit einem PIX-Vertreter

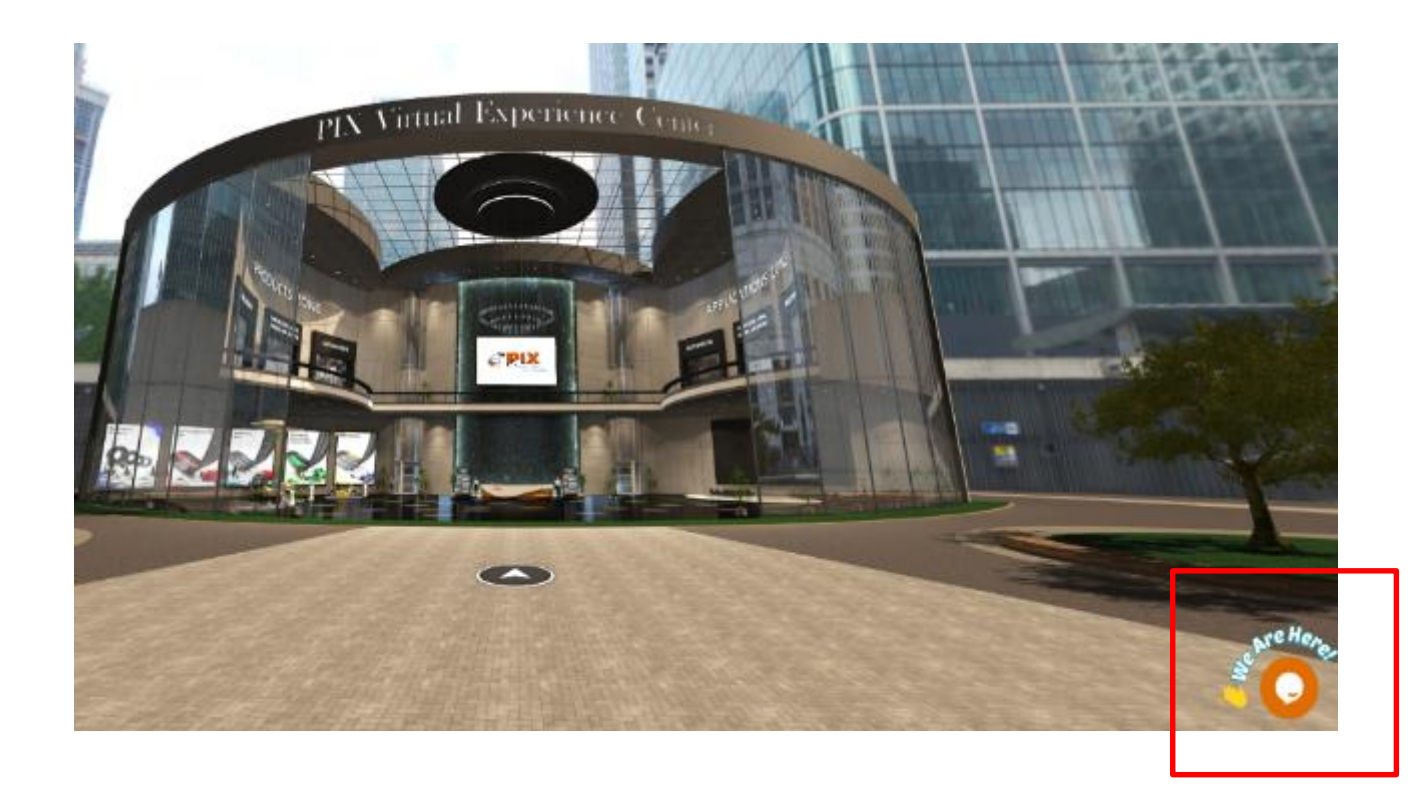

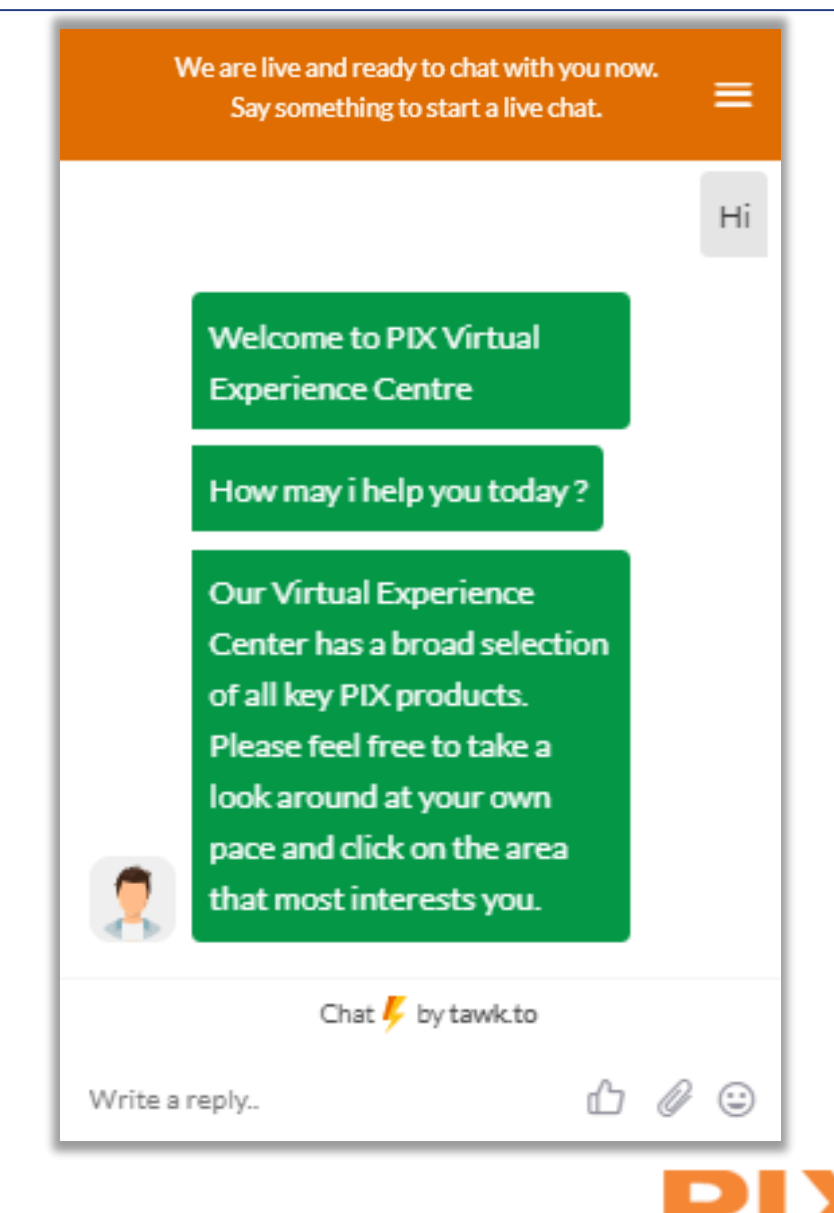

# Lobby

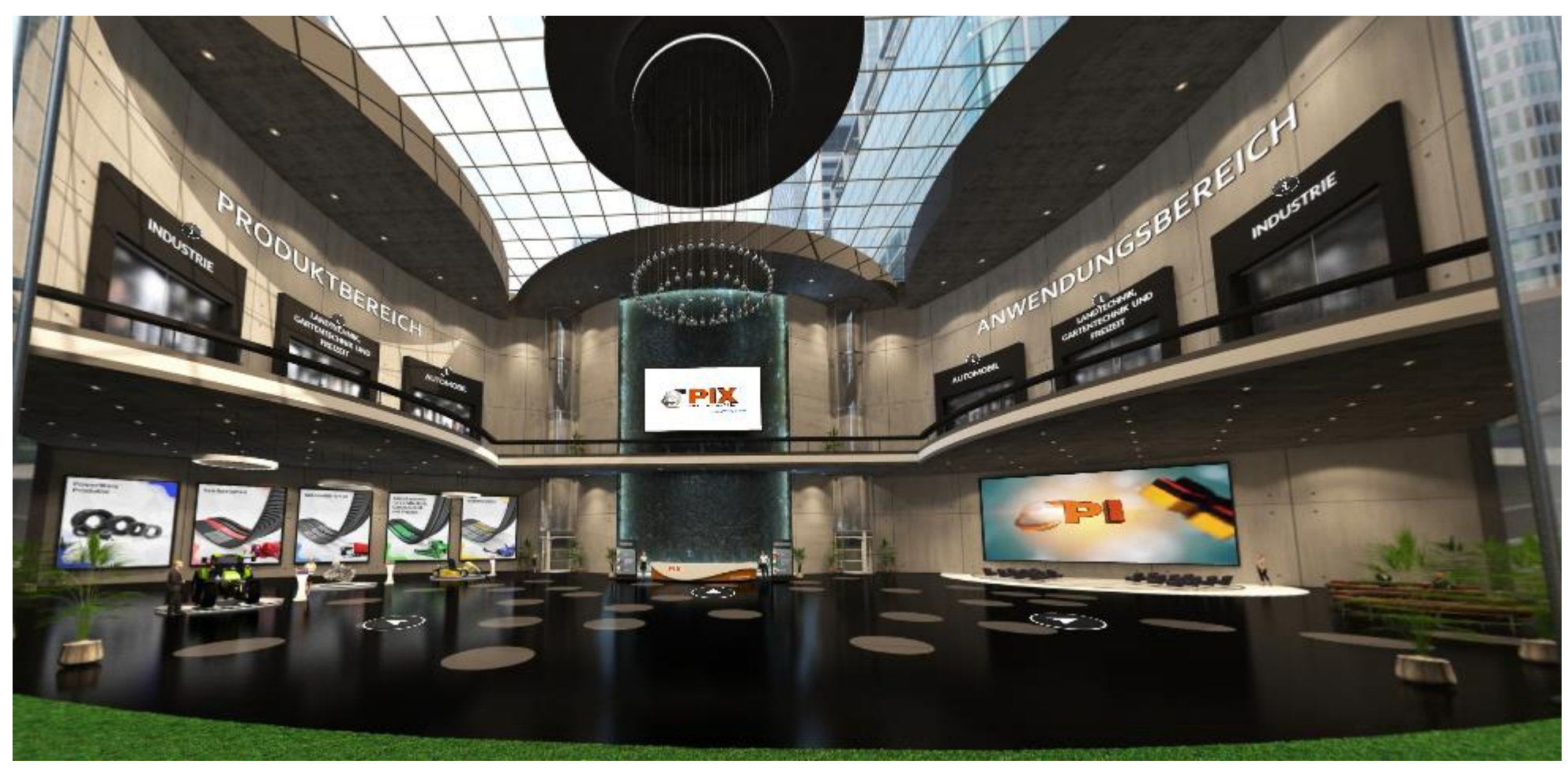

Bitte lassen Sie uns Ihnen nun die verschiedenen Eigenschaften und Elemente unseres Virtual Experience Centers vorstellen. Beachten Sie links den Produktbereich und rechter Hand den Anwendungsbereich. Beide Bereiche sind weiter untergliedert Industrie, Landtechnik/Gartentechnik/Freizeit und Automobil.

## Empfangsbereich

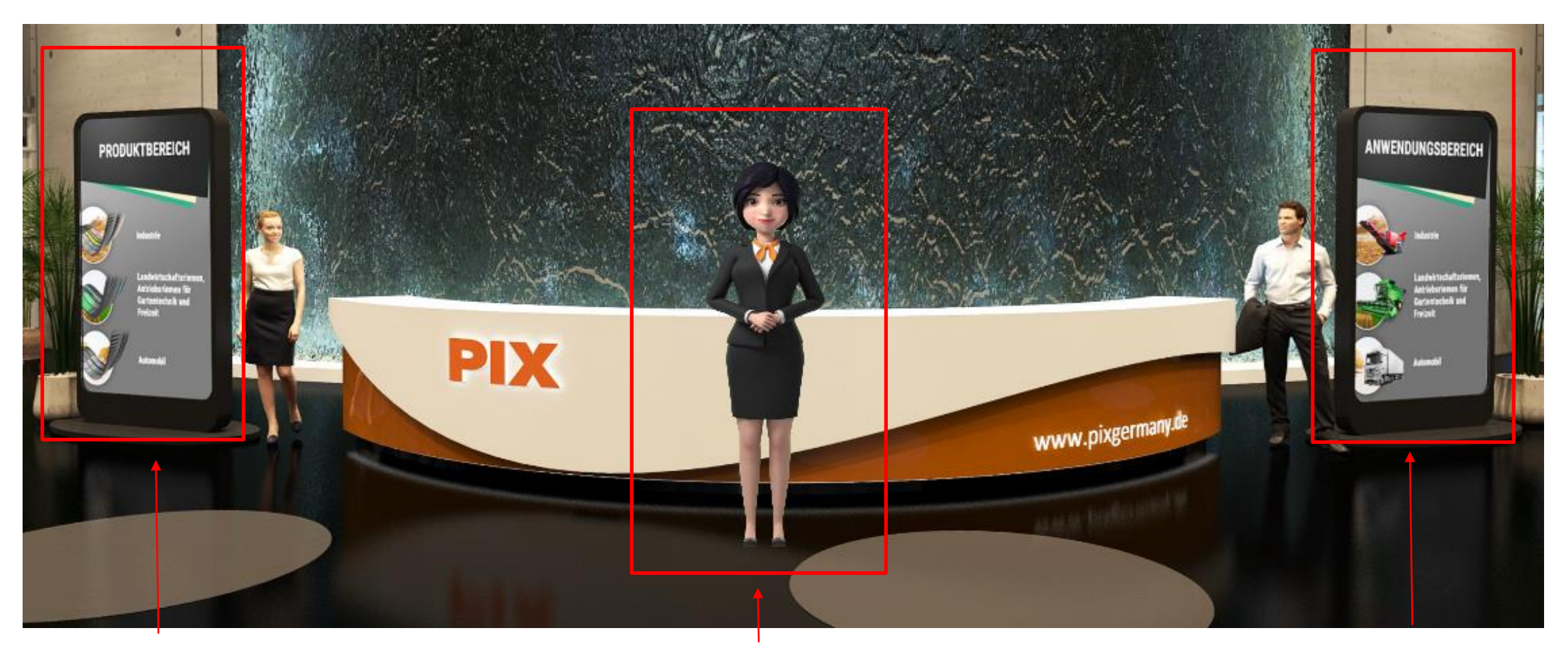

Die **Navigationsanzeige** zeigt Ihnen den direkten Weg in jeden Bereich. Die Virtuelle Hostess empfängt Sie freundlich, stellt Ihnen die Funktionen vor und unterstützt Sie bei Ihrem Besuch. Die **Navigationsanzeige** zeigt Ihnen den direkten Weg in jeden Bereich.

ͻͿϪ

# Lobby – Linke Seite

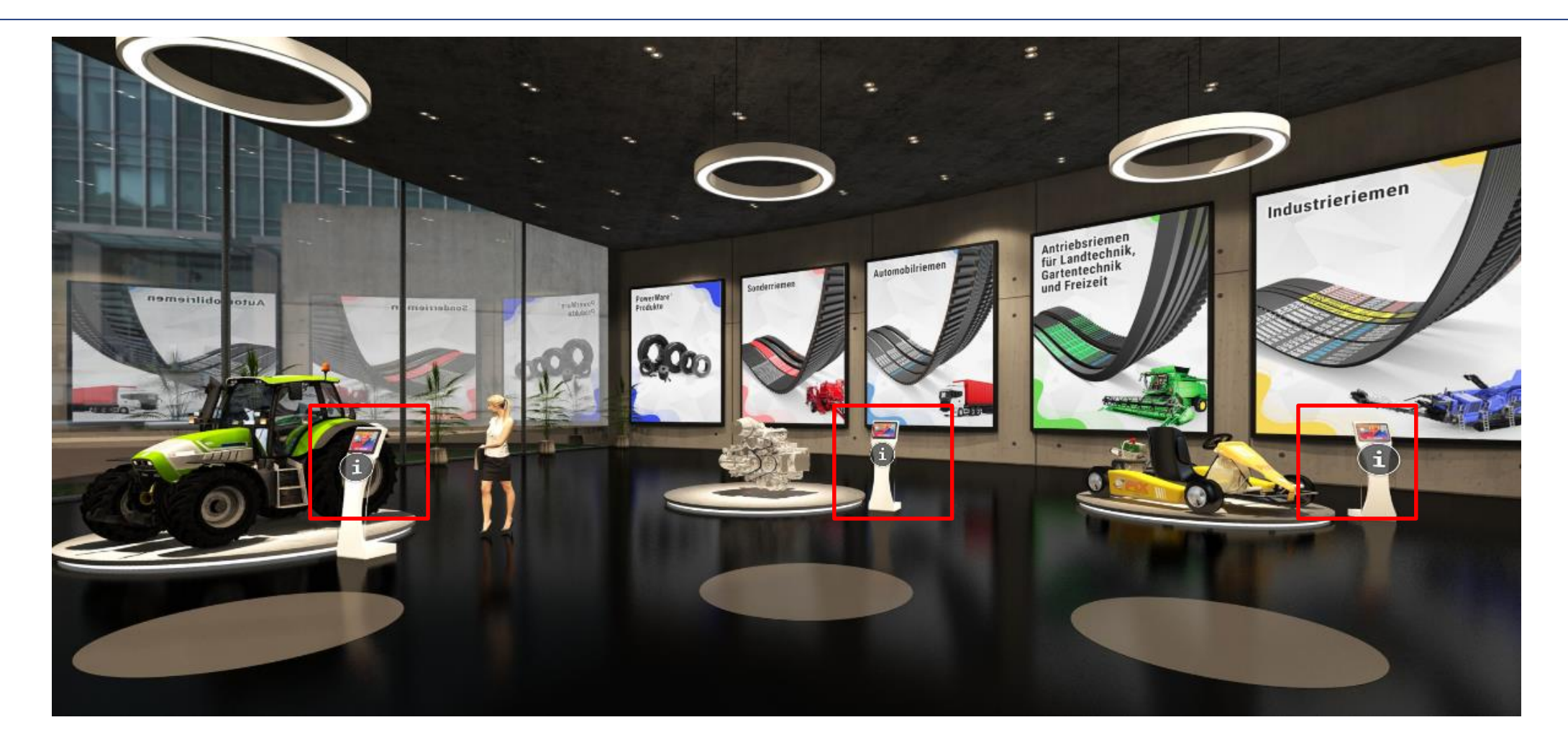

I – Das Infomations-Symbol hilft Ihnen dabei, direkt in jeden Bereich zu gelangen

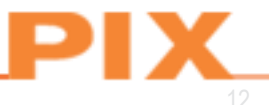

# Lobby – Rechte Seite

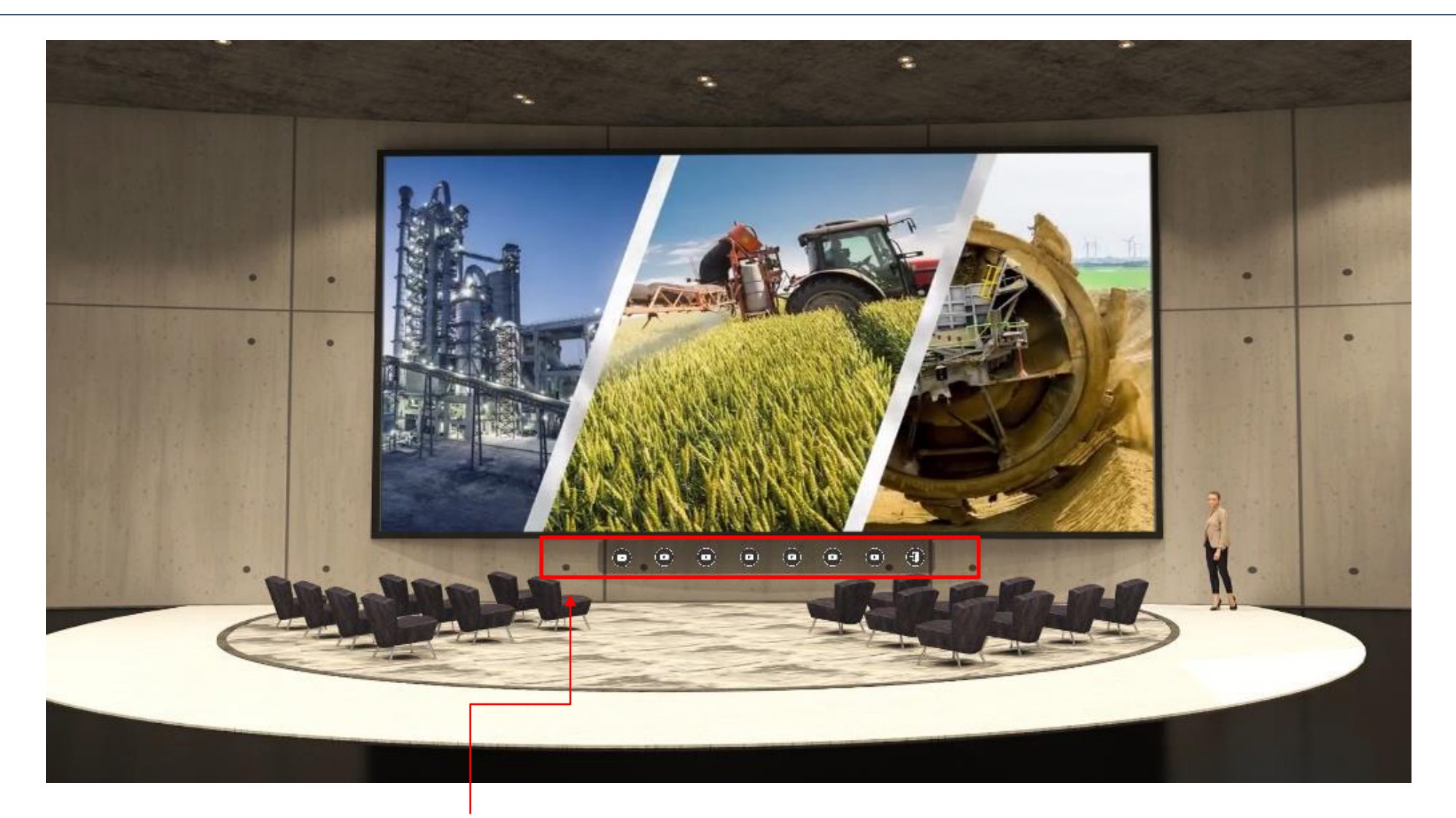

Vielfältige Video-Optionen stehen zur Auswahl

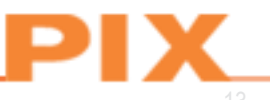

#### Lobby – Rechte Seite

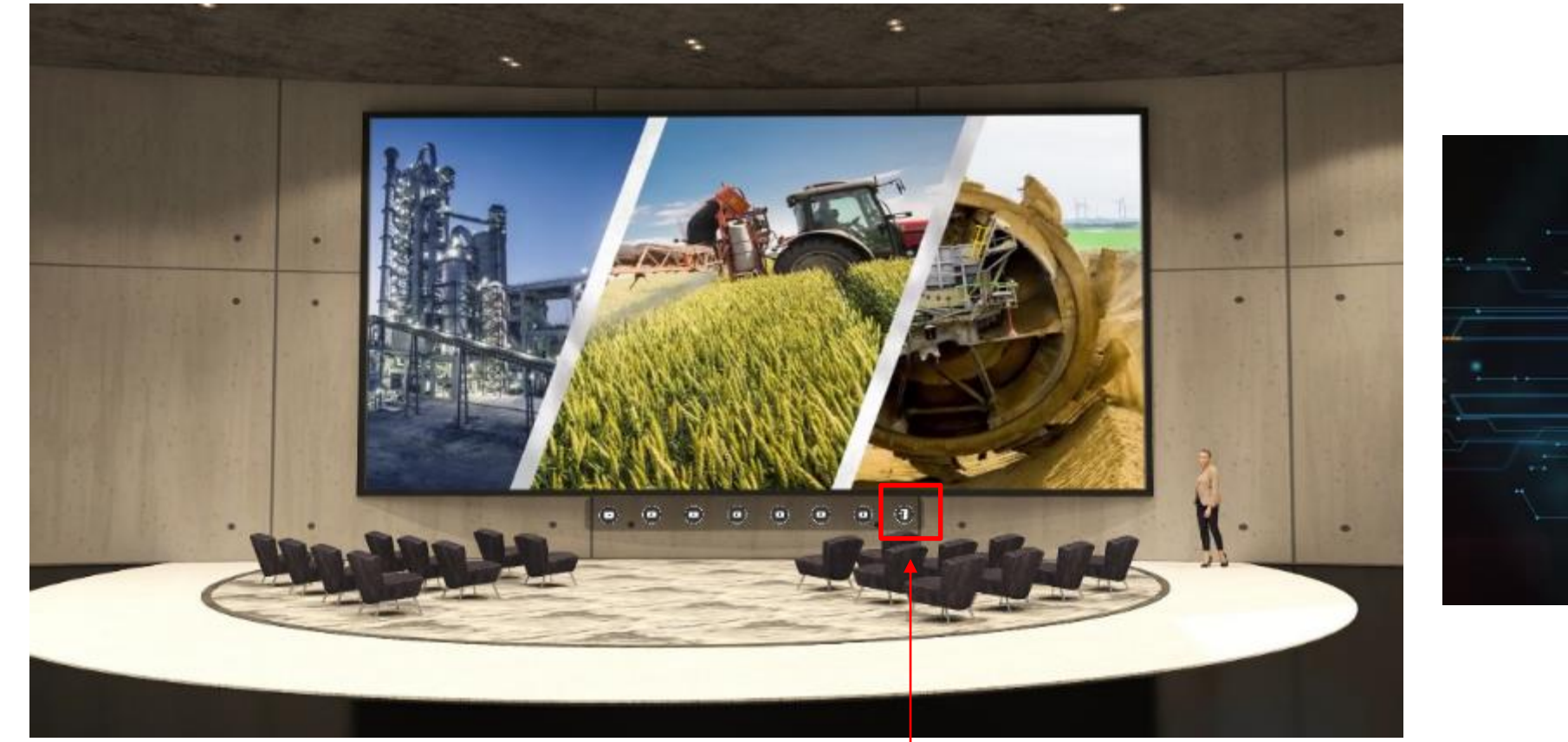

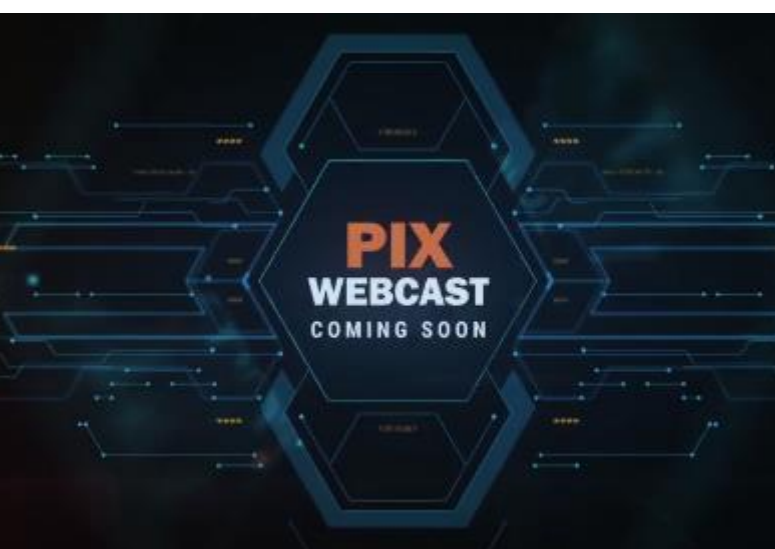

Webcast-Videos – Optionen für vorab aufgezeichnete Videos (Präsentationen/Schulungsseminare, Podcasts, Produkteinführungen, Demos usw.)

#### Bereich industrielle Produkte

Dieser Bereich ist in sechs verschiedene Kategorien der Riemenproduktion gegliedert.

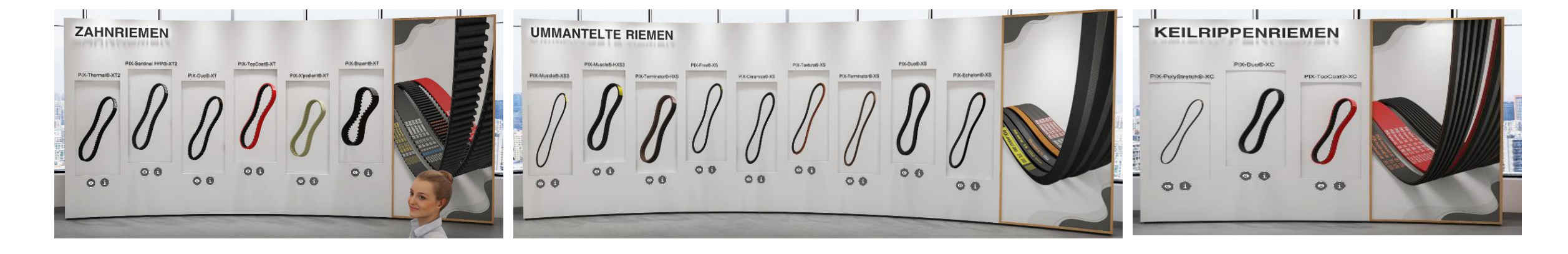

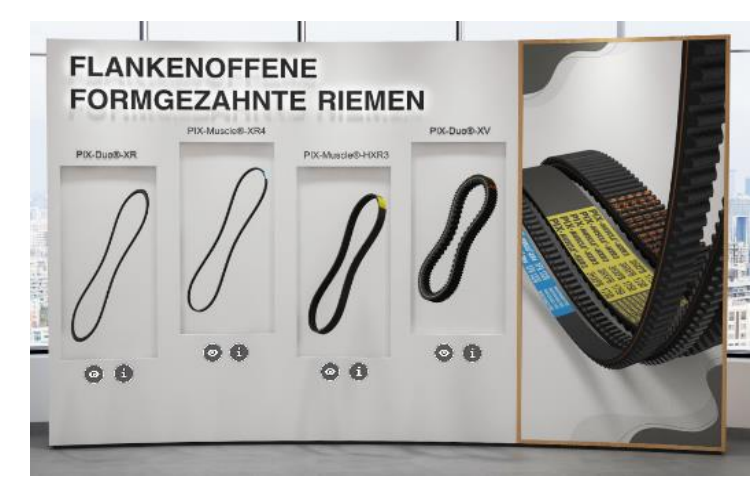

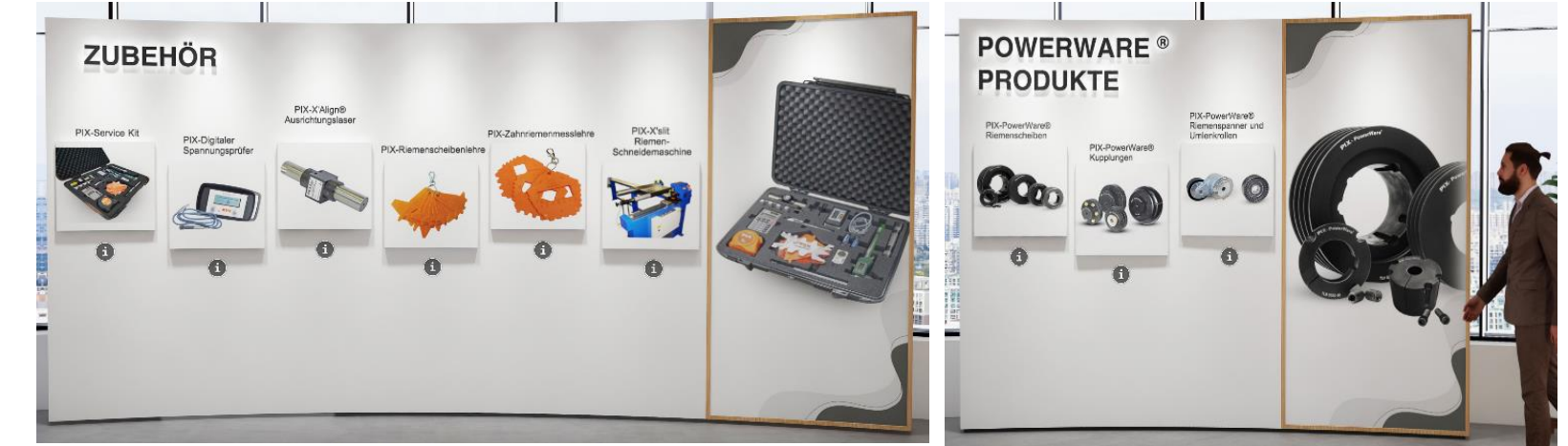

# Bereich industrielle Anwendungen

PIX-Produkte decken ein unglaublich breites Spektrum an industriellen Riemen-Anwendungen ab.

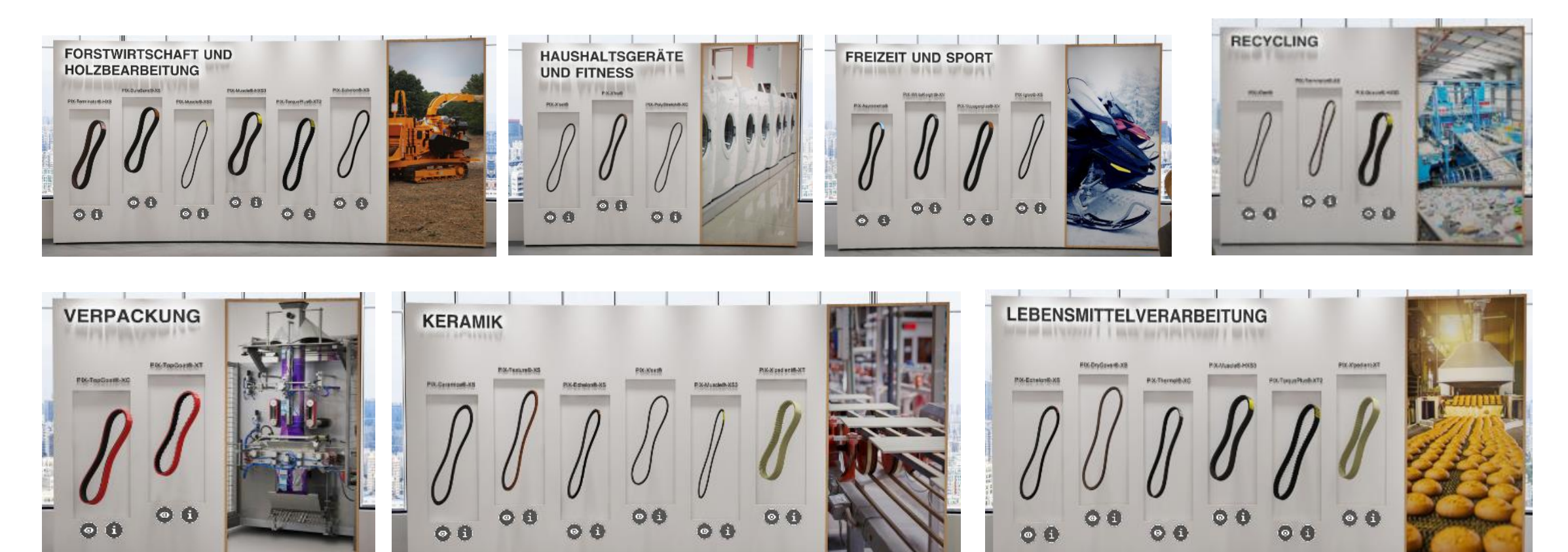

# Fortsetzung Bereich industrielle Anwendungen...

PIX-Produkte decken ein unglaublich breites Spektrum an industriellen Riemen-Anwendungen ab.

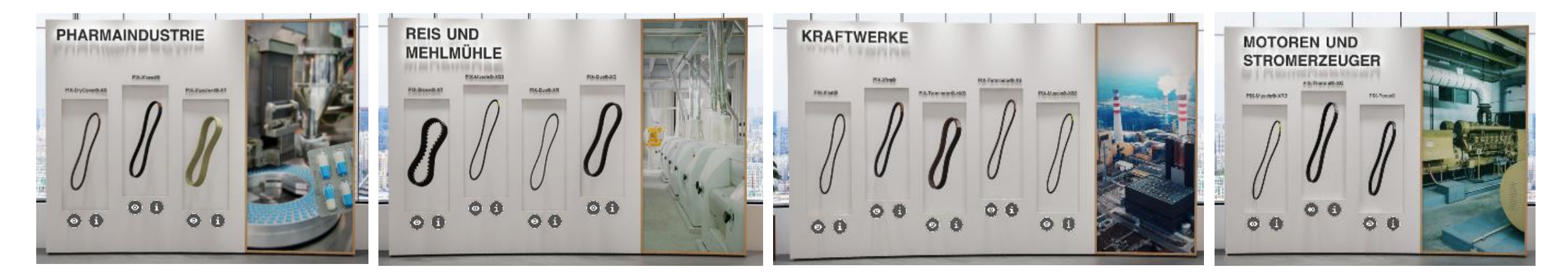

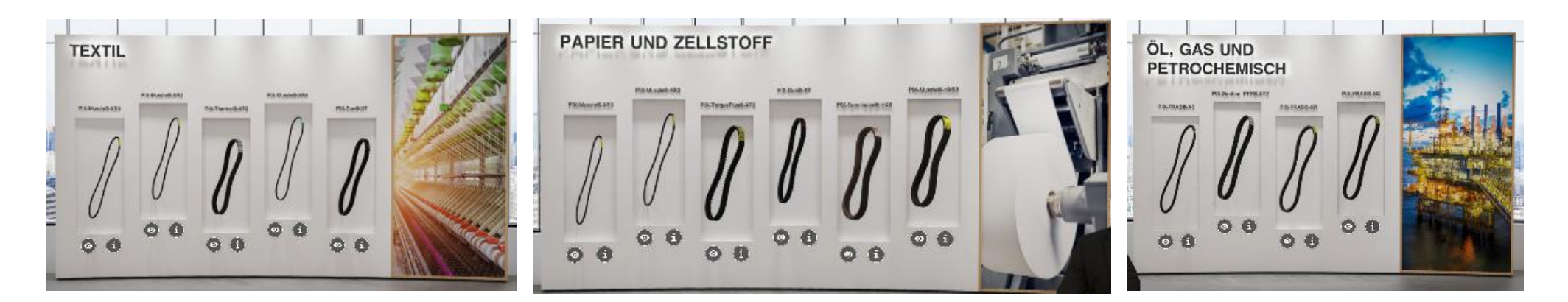

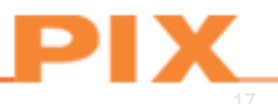

#### Bereich industrielle Produkte

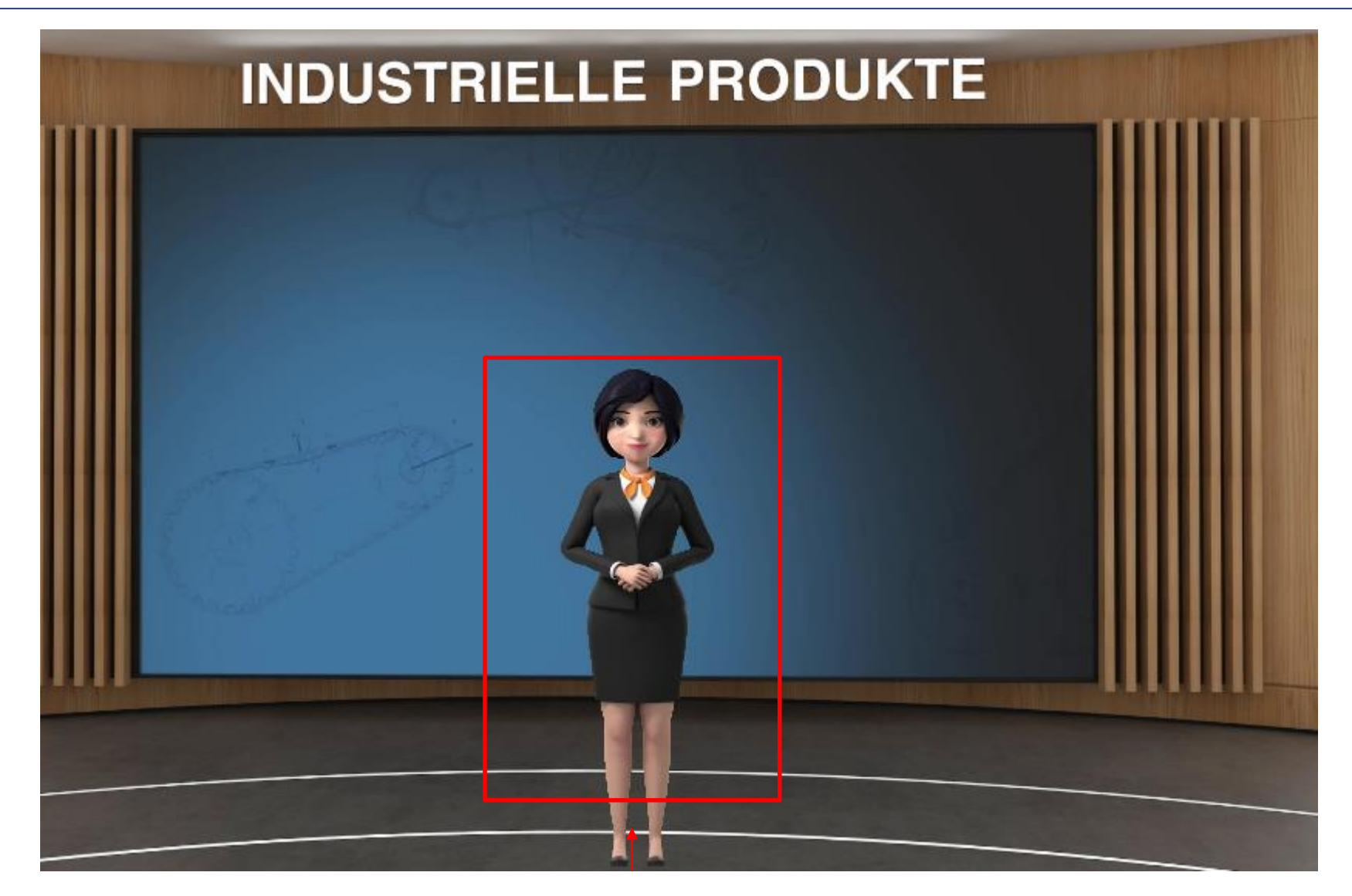

Die virtuelle Hostess stellt die verschiedenen Funktionen und Bereiche vor.

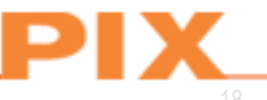

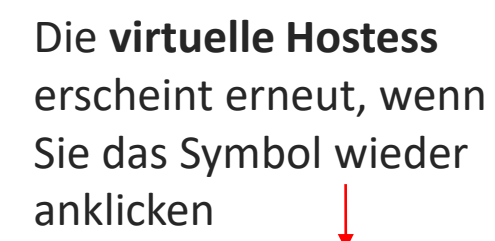

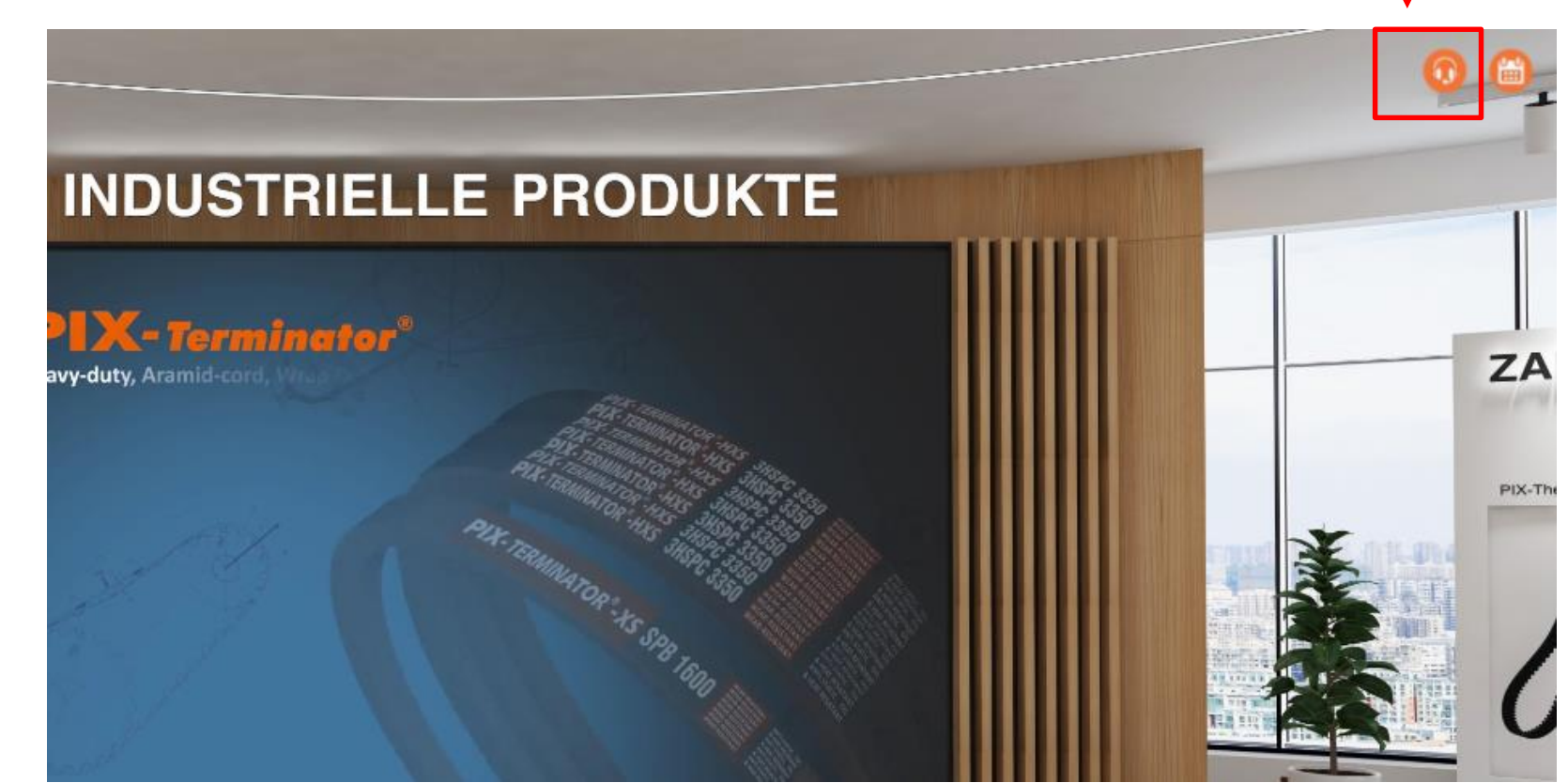

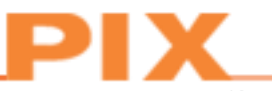

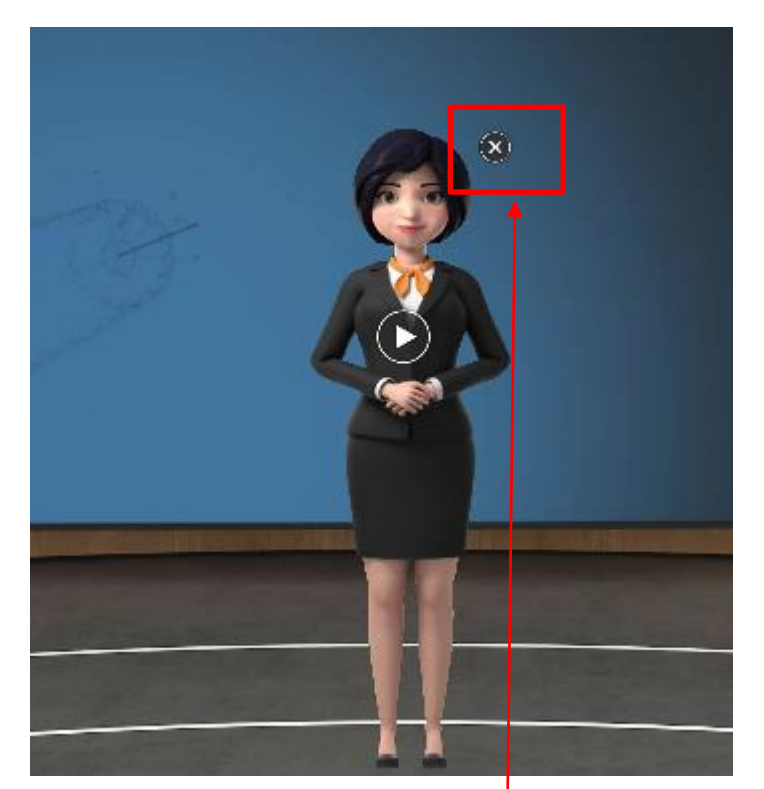

Virtuelle Hostess vorübergehend deaktivieren

#### Nähere Informationen zum Produkt

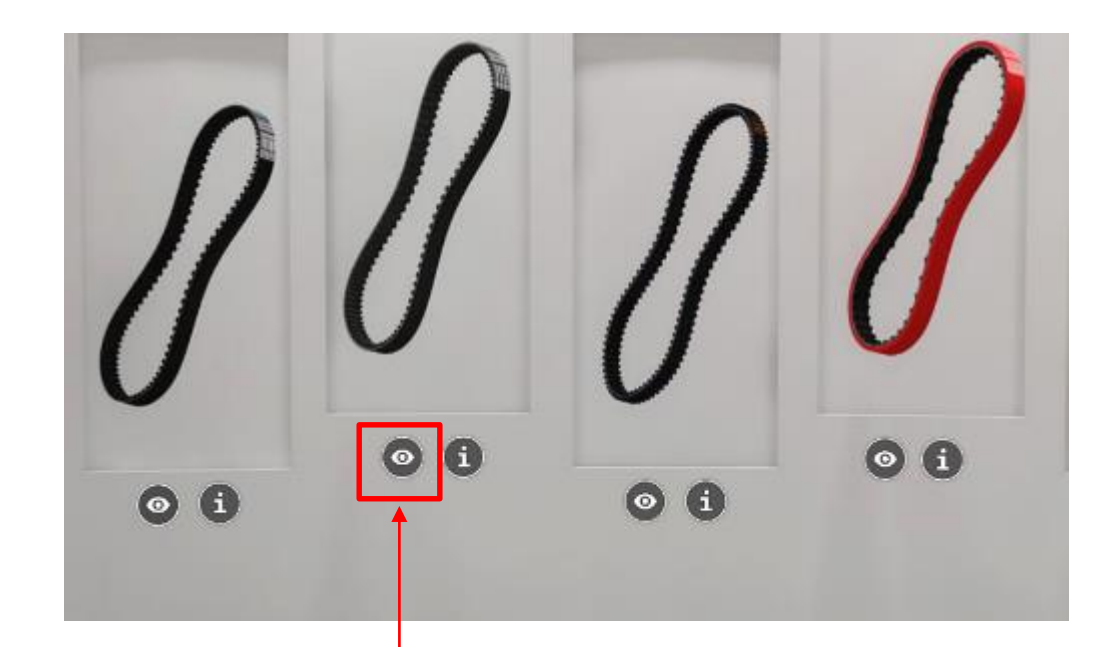

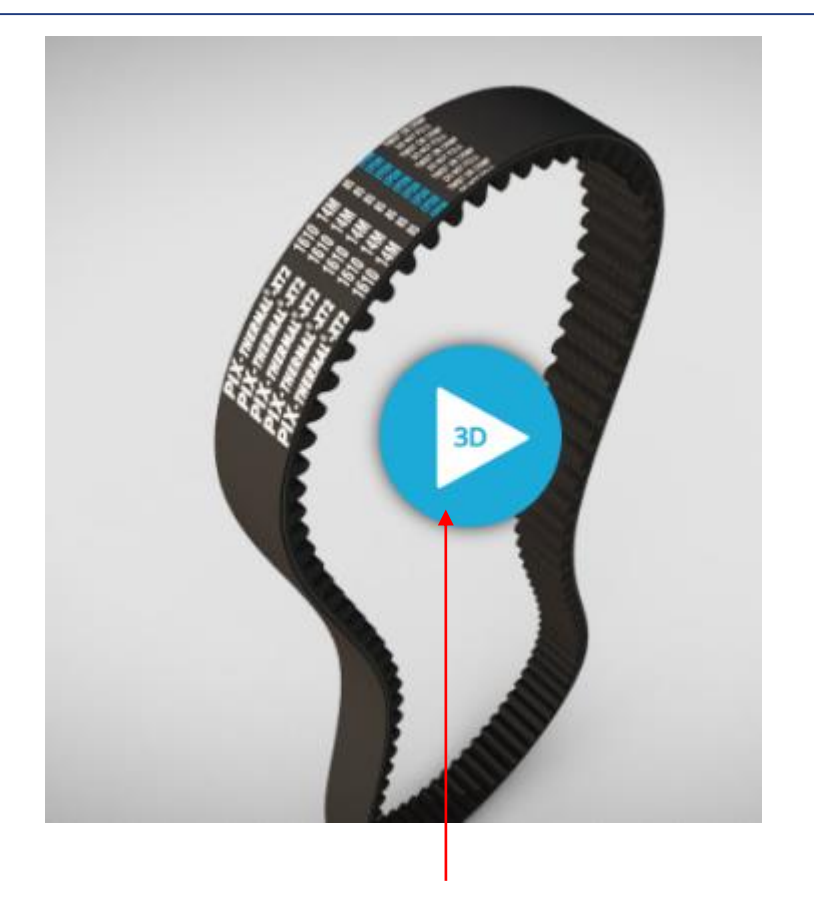

Wenn Sie das "Augen"-Symbol anklicken, sehen Sie eine animierte 3D-Ansicht des jeweiligen Riemens mit vielen Details. Sie können diese Ansicht drehen, einzoomen und schwenken – je nach Besucher mit WebGL oder WebXR, mit denen sich 3D-Modelle aus dem Internet mit jedem Browser auf Mobilgeräten oder Tischcomputern sowie per Virtual Reality anzeigen lassen.

## Nähere Informationen zum Produkt

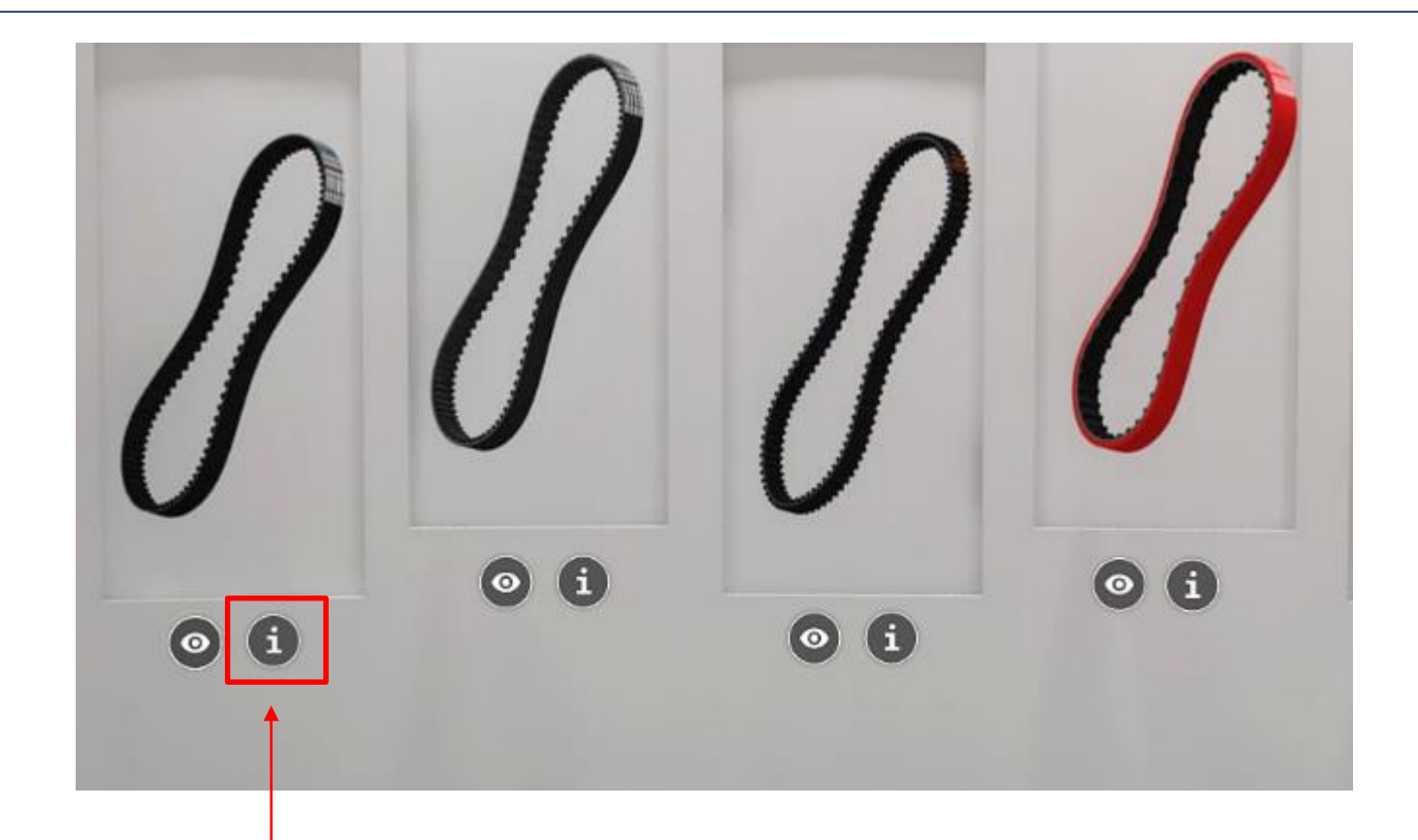

Durch Anklicken des **Symbols "I"** bekommen Sie bequemen Zugriff auf nähere Informationen zu den Funktionen des jeweiligen Produkts.

Funktionen, Angaben zur Bauweise, Produktsortiment, anwendbaren Normen, Anwendungen, Produktlabel

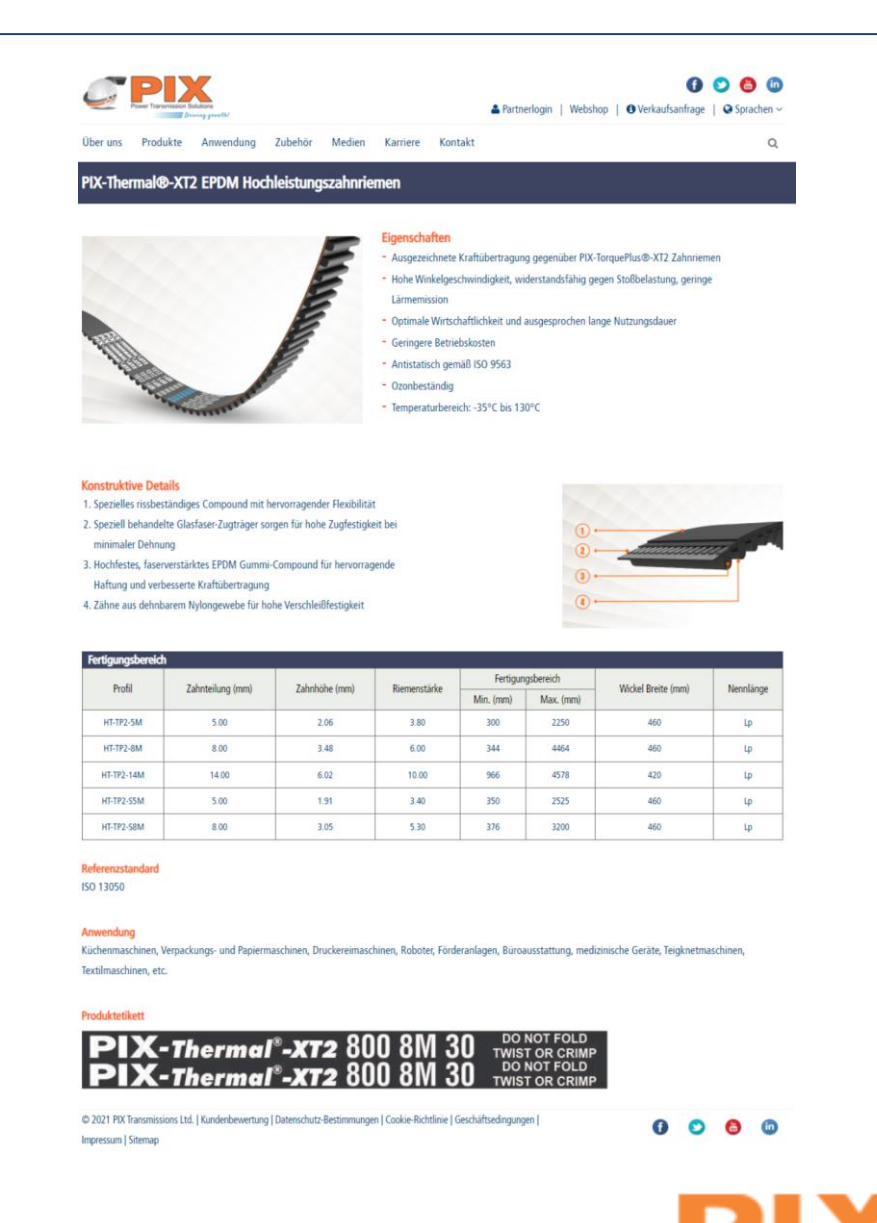

# Literatur

Browsen Sie in unserer Literatur und informieren Sie sich stets zu den neuesten Entwicklungen zu mit unserem Unternehmen und unseren Produkten. Klicken Sie auf das **"I"-Symbol**, und informieren Sie sich über den Zugriff auf nähere Angaben und Produkteigenschaften.

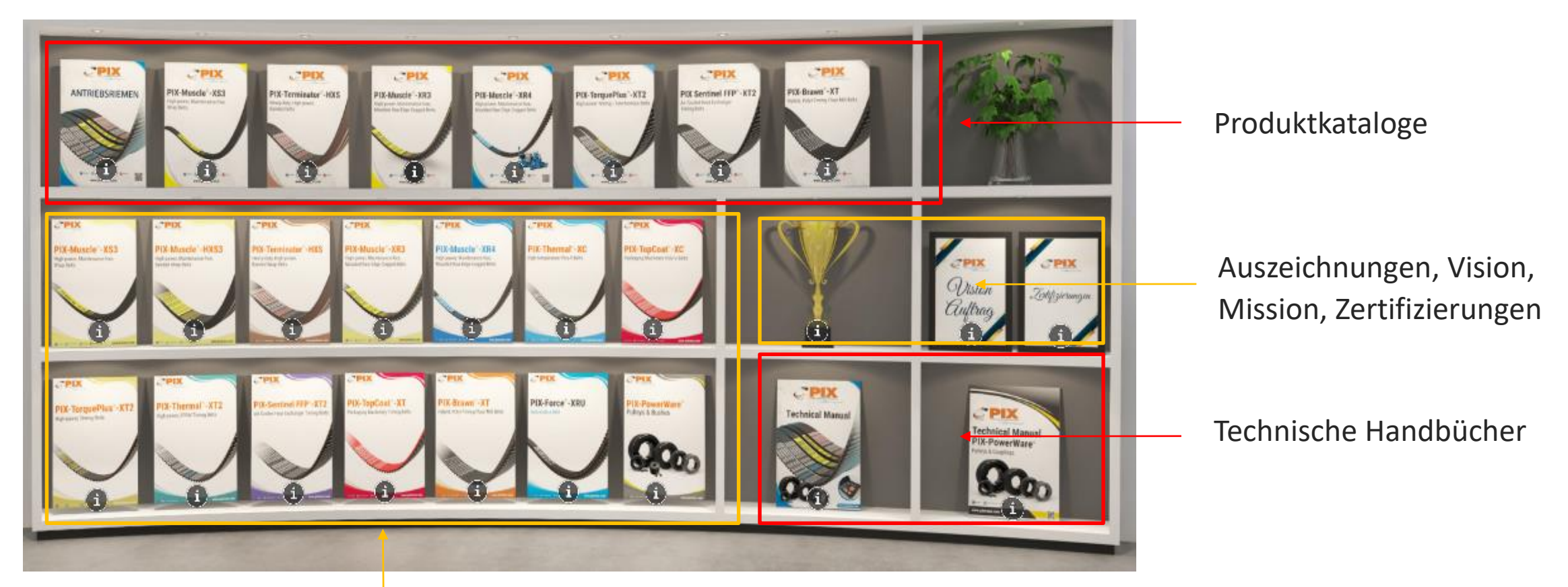

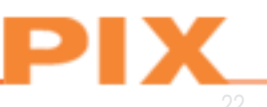

Broschüren

# Thematische Videowand für jeden Produktbereich

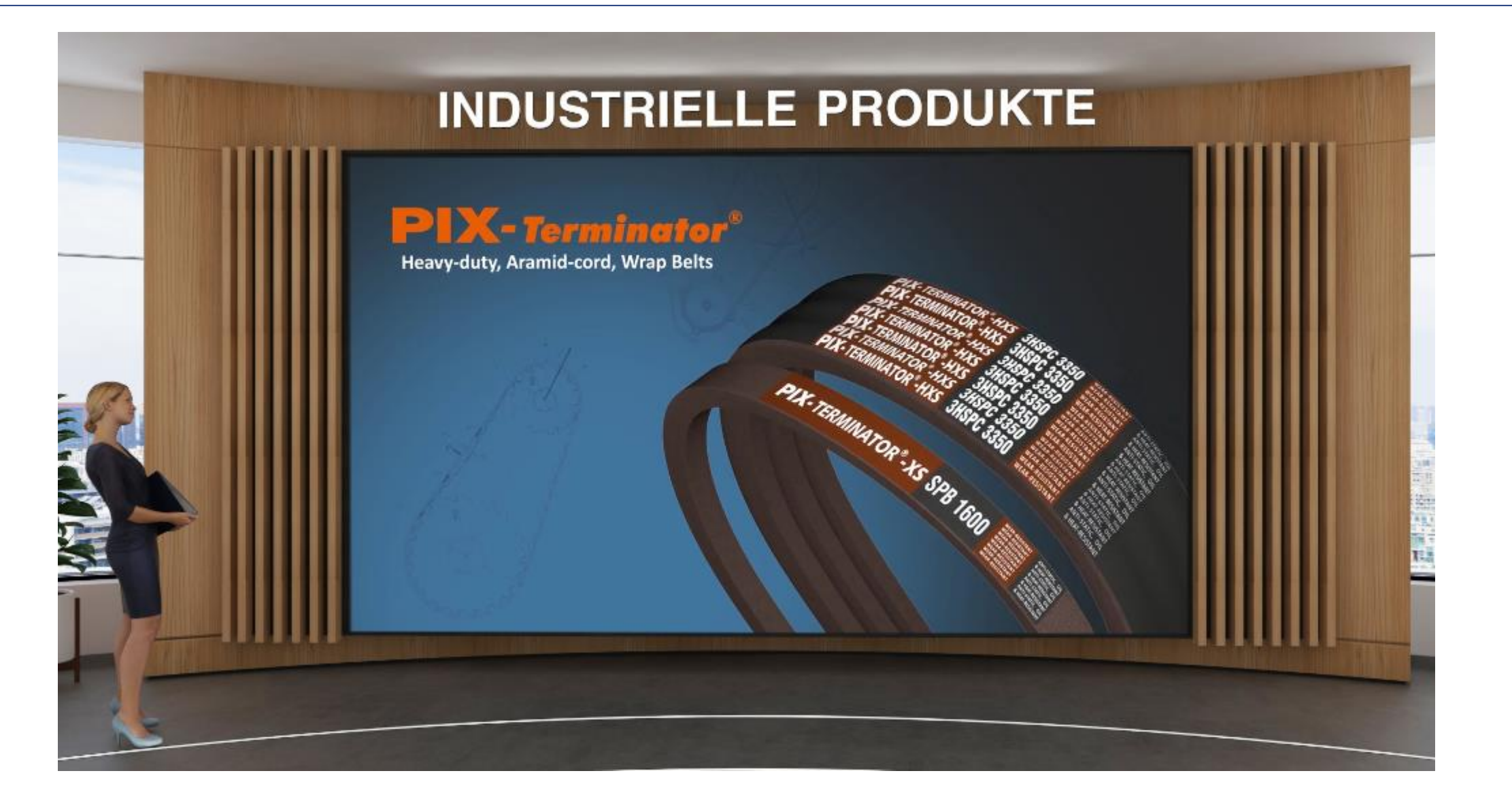

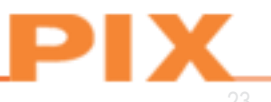

#### Bedienfeld Moderne Grafiken

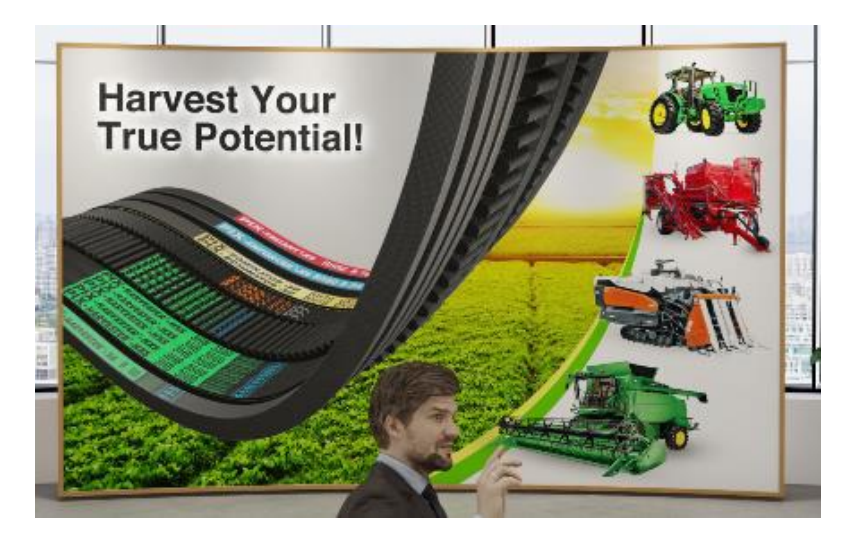

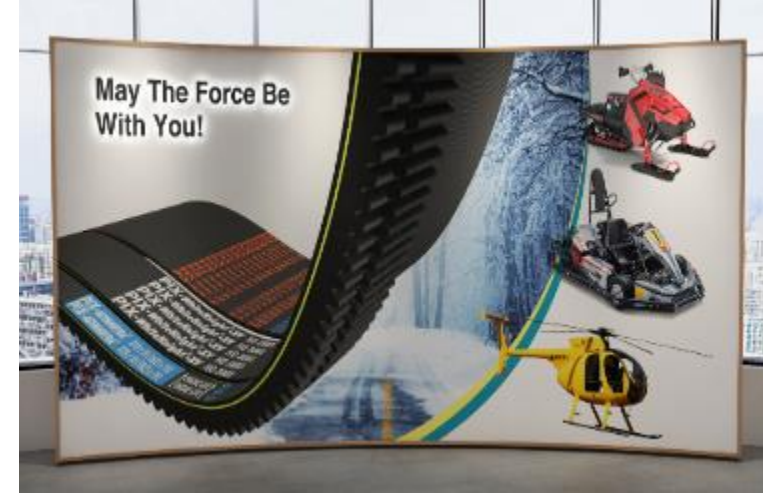

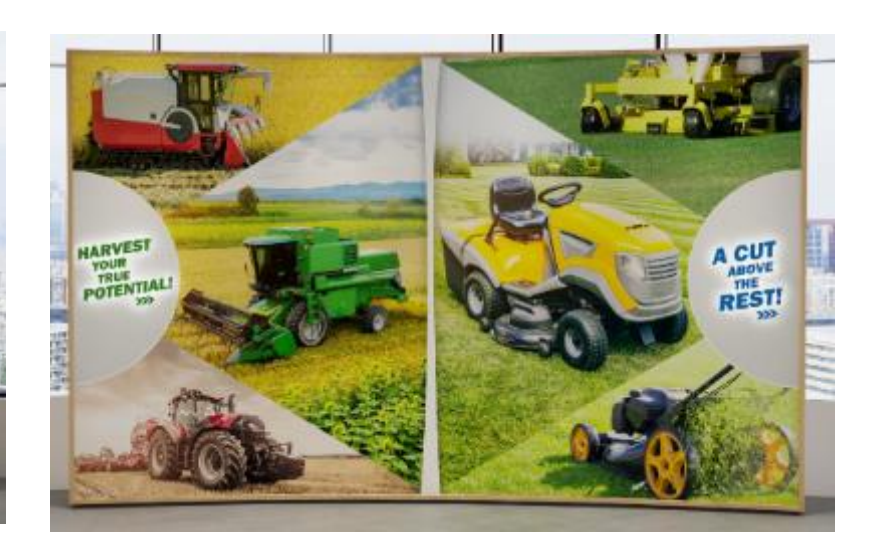

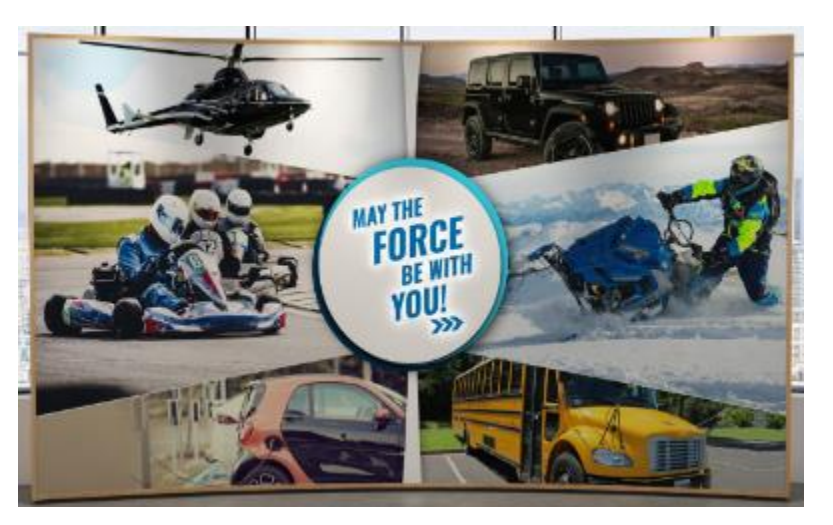

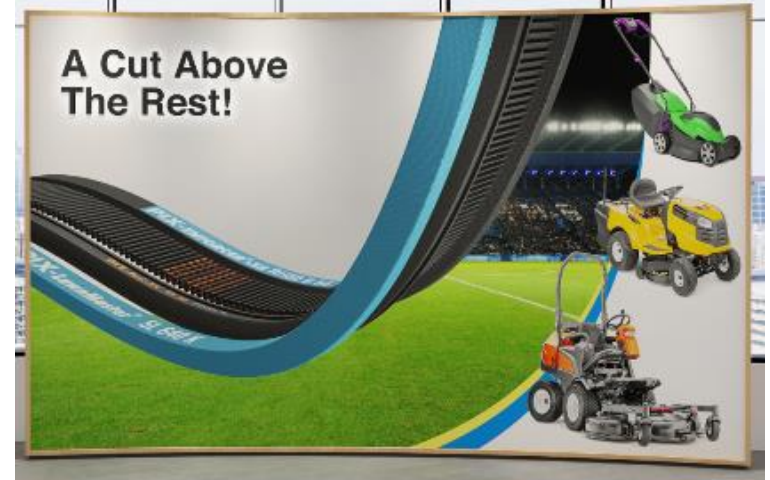

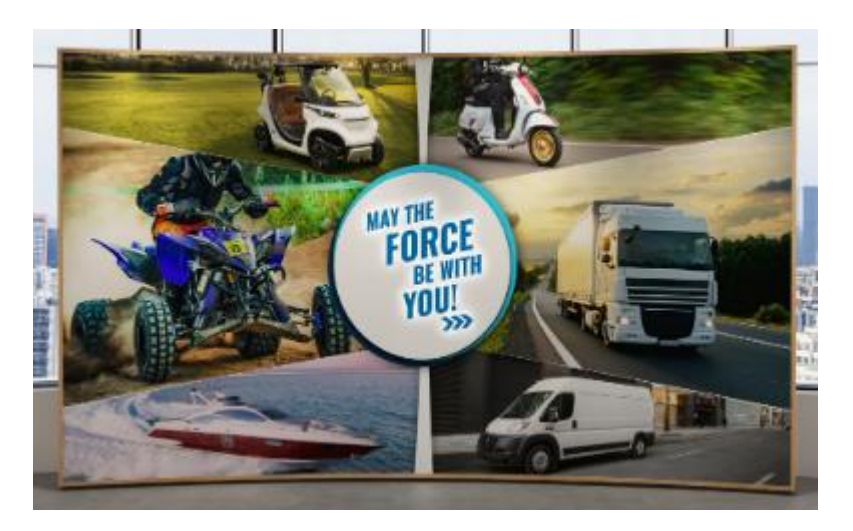

# Produktbereich Landtechnik/Gartentechnik/Freizeit

Dieser Bereich ist in vier verschiedene Kategorien der Riemenproduktion gegliedert.

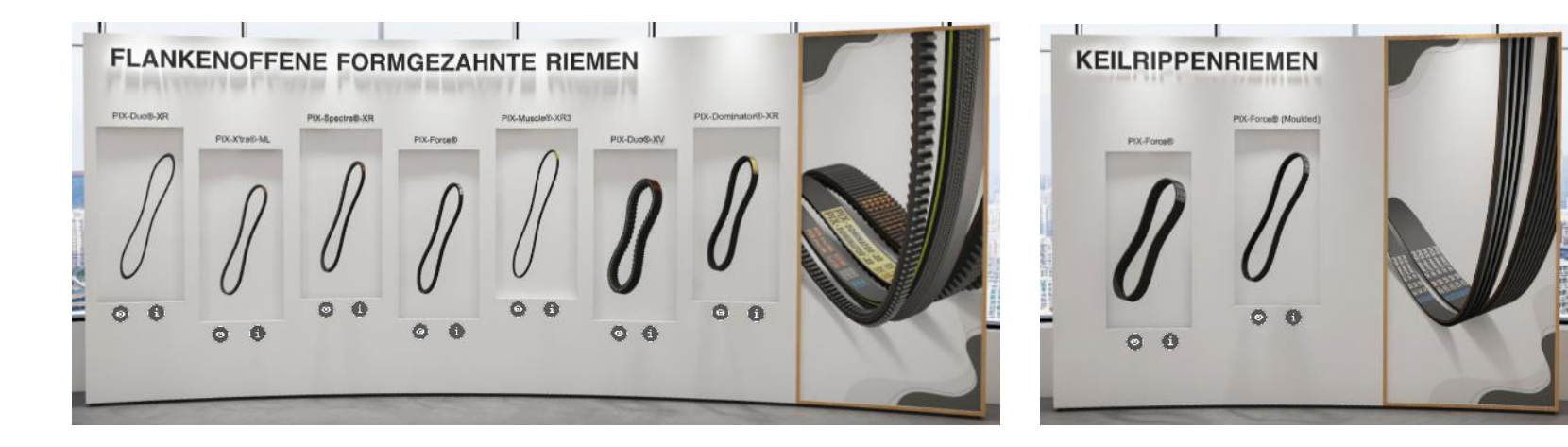

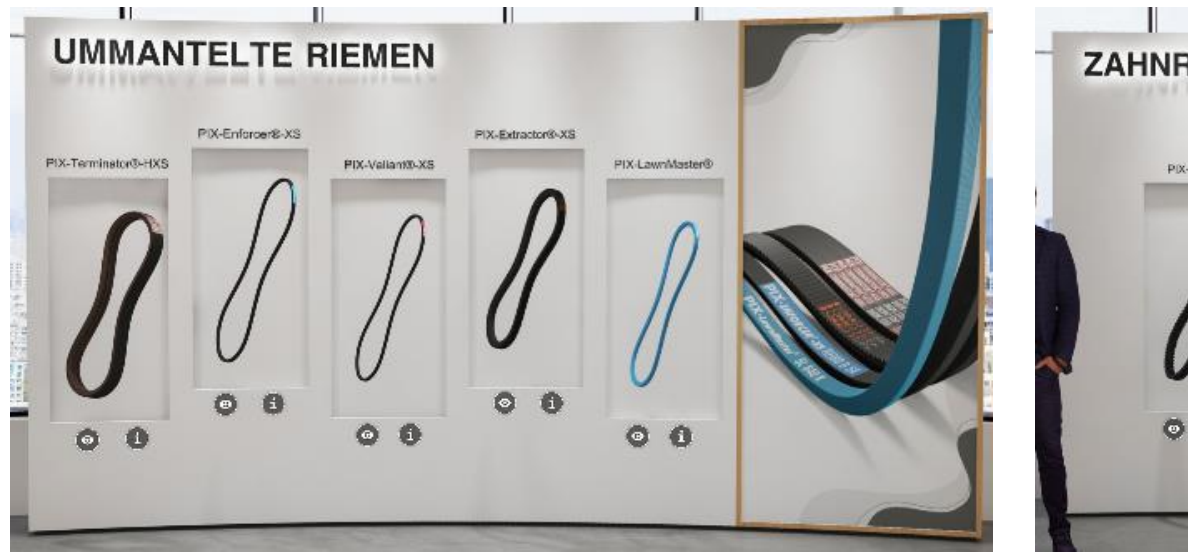

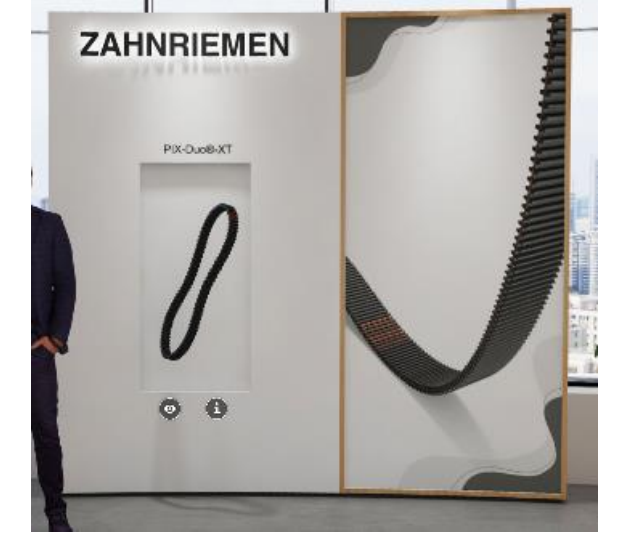

# Produktbereich Landtechnik/Gartentechnik/Freizeit

PIX deckt mit seinen Produkten ein unglaublich großes Spektrum an Riemen-Anwendungen für Landtechnik, Gartentechnik undFreizeitgeräte ab.

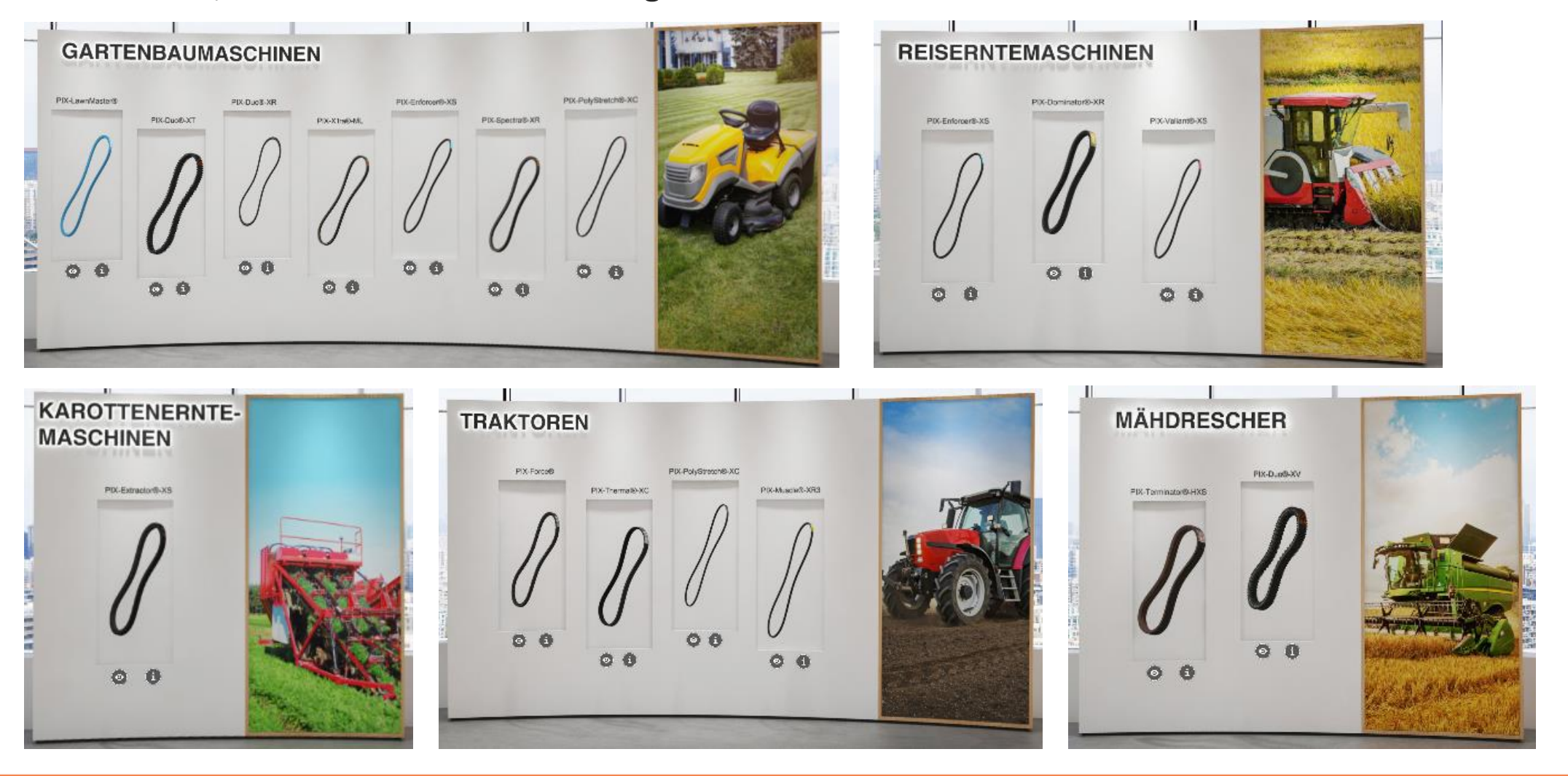

## Bereich Automobilprodukte

Dieser Bereich ist in drei verschiedene Kategorien der Riemenproduktion gegliedert.

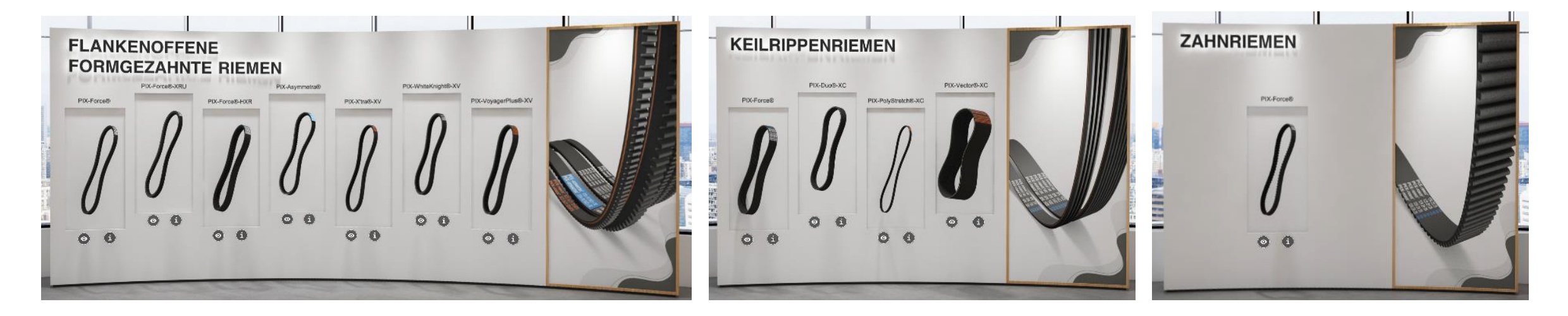

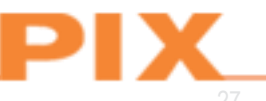

# Bereich Automobil-Anwendungen

PIX-Produkte decken ein unglaublich breites Spektrum an Riemen-Anwendungen für die Automobilbranche ab.

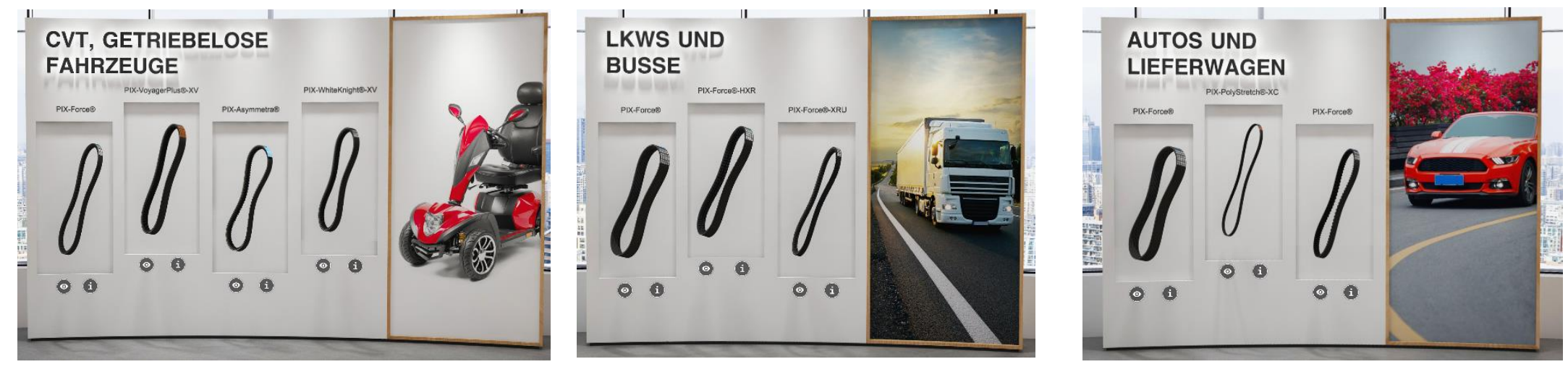

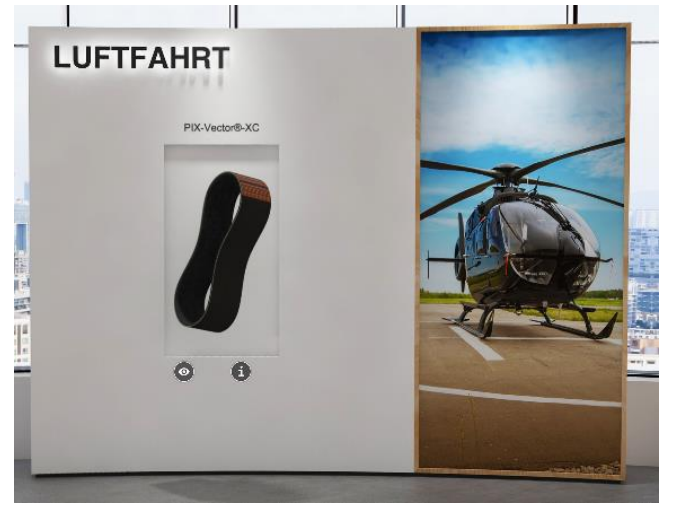

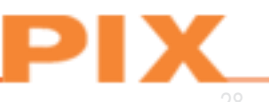

# **PIX Virtual Experience Centre**

Bitte teilen Sie mit uns Ihr Feedback zum PIX Virtual Experience Center. Das würde uns helfen, ein wirklich leistungsstarkes und innovatives Tool von Weltrang zu entwickeln.

Link: <a href="https://www.pixtrans.com/vec.php">https://www.pixtrans.com/vec.php</a>

(Für ein optimales Benutzererlebnis empfehlen wir die Verwendung der jeweils aktuellsten Version von Chrome, Safari, Firefox oder Microsoft Edge.)

Machen Sie sich bereit für eine spannende virtuelle Fahrt durch das PIX Virtual Experience Centre!!!